Manual de Usuario

**IPLAN Cloud** 

IPLAN | iplan.com.ar | NSS S.A. Reconquista 865 | C1003ABQ | Buenos Aires | Argentina

# CONTENIDO

| 1 - INTRODUCCIÓN                                                                                                    | 3                                                                                      |
|----------------------------------------------------------------------------------------------------|----------------------------------------------------------------------------------------|
| 2 - PRINCIPALES CONCEPTOS DE IPLAN Cloud                                                                                                    | 4                                                                                      |
| <b>3 - ACCESO A IPLAN CLOUD</b><br>3.1 - ACCESO VPN<br>3.2 - ACCESO CONSOLA DE ADMINISTRACIÓN                                                                                                    | <b>5</b><br>5<br>6                                                                     |
| <ul> <li>4 - CONFIGURACIÓN INICIAL</li> <li>4.1 - CAMBIO DE IDIOMA</li> <li>4.2 - PASOS PARA CREAR LAS MÁQUINAS VIRTUALES (INSTANCIAS)</li> <li>4.3 - ACCESO A LA CONSOLA DE LA INSTANCIA</li> <li>4.4 - ACCIONES SOBRE LA INSTANCIA.</li> <li>4.5 - DATOS DE ACCESO A LOS SISTEMAS OPERATIVOS BRINDADOS POR IPLAN</li> <li>4.6 - CÓMO REALIZAR UN RESIZE DE LA MÁQUINA VIRTUAL (CAMBIO DE FLAVOR)</li> </ul>                                                                                                    | <b>8</b><br>9<br>15<br>17<br>18<br>19                                                  |
| <ul> <li>5 - RED</li> <li>5.1 - TOPOLOGÍA DE RED</li> <li>5.2 - REDES <ul> <li>Redes Externas:</li> <li>Redes Internas:</li> </ul> </li> <li>5.3 - DIRECCIONADORES/ROUTERS</li> <li>5.3.1 PRINCIPALES CONCEPTOS DEL ROUTER</li> <li>5.3.2 - ASOCIAR UNA RED INTERNA CON EL ROUTER</li> <li>5.3.3 - ASIGNACIÓN DE UNA IP FLOTANTE A UNA VM</li> </ul> <li>5.4 - SECURITY GROUPS <ul> <li>5.4.1 - PRINCIPALES CONCEPTOS DEL SECURITY GROUP</li> <li>5.4.2 - CREACIÓN Y CONFIGURACIÓN DE UN SECURITY GROUP</li> <li>5.5 - IPS FLOTANTES</li> </ul> </li> | 21<br>22<br>23<br>23<br>23<br>24<br>24<br>24<br>25<br>28<br>30<br>30<br>30<br>30<br>30 |
| 6 - PREGUNTAS FRECUENTES                                                                                                    | 37                                                                                     |

# 1 - INTRODUCCIÓN

IPLAN Cloud es una Plataforma que consiste en un conjunto de recursos físicos y lógicos, los cuales basados en la tecnología de virtualización RedHat Openstack, proveen a los Clientes de una infraestructura tecnológica que le permite a los mismos operar sus aplicaciones de negocio de misión crítica. En definitiva, **administrar el entorno Cloud** facilitado por IPLAN Cloud.

Con la contratación del servicio de IPLAN Cloud, se le facilita una URL de acceso a la consola web de administración de la Plataforma, así como un usuario y password para acceder a su *Proyecto*.

Este manual le ofrece información sobre cómo realizar la gestión de su Centro de Datos Virtual. Esto incluye fundamentalmente la gestión de los recursos de computación (máquinas virtuales), almacenamiento y networking.

Aquí encontrará la información mínima imprescindible para crear y mantener su plataforma tanto a nivel de sistemas como de redes.

## 2 - PRINCIPALES CONCEPTOS DE IPLAN Cloud

IPLAN Cloud ha sido diseñado con el objetivo de facilitar el acceso a los recursos de su Cloud tratando de manejar conceptos equivalentes al mundo tradicional del Hosting: máquinas, redes, etc.

Es importante, por lo tanto, conocer estos conceptos fundamentales antes de iniciar su trabajo en IPLAN Cloud:

- Proyecto: Los proyectos proveen a su organización de recursos como procesador, memoria y almacenamiento. Por defecto, un entorno de IPLAN Cloud es un Proyecto donde podrá desplegar sus máquinas y redes.
- Instancias de Máquina Virtual (Virtual Machine, VM): Una instancia de VM queda definida en IPLAN Cloud por un conjunto de recursos (procesador, memoria y disco) sobre los que se instala un determinado Sistema Operativo. A todos los efectos puede ver a las VMs como verdaderas máquinas independientes desplegadas en su entorno Cloud.
- Redes virtuales (VN, Virtual Networks): Del mismo modo que las redes tradicionales comunican a las máquinas físicas, las máquinas virtuales requieren de las redes virtuales para gestionar sus comunicaciones. Como veremos más adelante, una VN queda definida por unas DNS (Sistema de Nombres de Dominio, en inglés: Domain Name System) y rango de IPs y se le asocian servicios como DHCP (Protocolo de Configuración Dinámica de Host, en inglés: Dynamic Host Configuration Protocol, Asignación dinámica de IPs).
- **Imágenes:** es un repositorio para almacenar templates de máquinas virtuales. Pueden ser públicos o privados.
  - Público: es compartido entre todos los proyectos de la nube de IPLAN, y en él, se pueden encontrar plantillas y ficheros de medios con el software, los sistemas operativos y las configuraciones más habituales de los mismos. IPLAN se encarga de la gestión y mantenimiento.
  - Privado: es de uso interno en su proyecto y en él podrá almacenar sus propias imágenes. Ningún otro usuario tendrá acceso a las mismas. Para agregar una Imagen Privada deberá solicitarse Servicios Profesionales.

# 3 - ACCESO A IPLAN CLOUD

## 3.1 - ACCESO VPN

Para acceder al Portal Web de IPLAN Cloud, lo primero que debemos hacer es conectarnos a una VPN.

Para ello deberemos descargar el cliente VPN AnyConnect, ingresando a la url <u>https://clientesvpn.iplan.com.ar</u> con los datos de acceso provistos por IPLAN.

|             | AR VPN Service                                                                            |
|-------------|-------------------------------------------------------------------------------------------|
| Te enjuese  | zonectada                                                                                 |
|             |                                                                                           |
|             |                                                                                           |
|             |                                                                                           |
|             | -                                                                                         |
|             | Login                                                                                     |
|             | Por favor ingrese los datos que le fueron brindados al<br>momento de activar el servicio. |
|             | Usuario                                                                                   |
|             | Password:                                                                                 |
|             |                                                                                           |
|             |                                                                                           |
|             |                                                                                           |
| Si no es ul | n usuario autorizado desconectese ahora.                                                  |
| monitorea   | das v loqueadas. Esta conexion le permitira                                               |
| unicament   | e acceder al video teclado y mouse de la                                                  |
| consola de  | su server. Desde esta conexion no es                                                      |
| posible ins | talar un dispositivo de almacenamiento                                                    |
| CHIOLO      |                                                                                           |
|             | Cancel Continue                                                                           |
|             |                                                                                           |

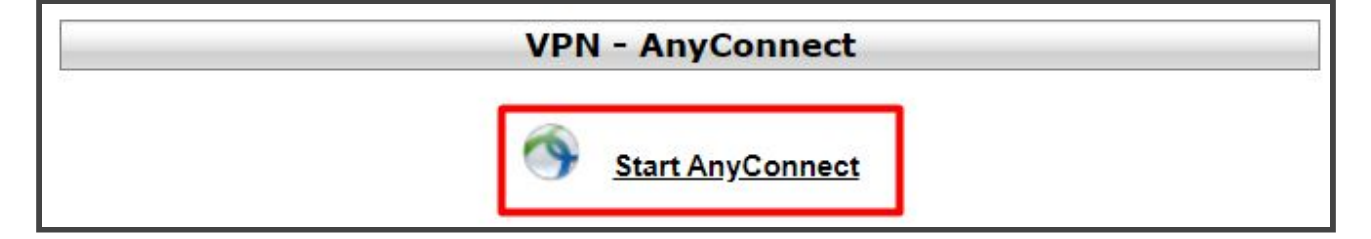

| cisco AnyC                                      | Connect Secure Mobility Client                                                                                                    |
|-------------------------------------------------|----------------------------------------------------------------------------------------------------|
| WebLaunch                                       | Manual Installation                                                                                                    |
| <ul> <li>Platform</li> <li>Detection</li> </ul> | Web-based installation was unsuccessful. If you wish to<br>install the Cisco AnyConnect Secure Mobility Client, you<br>may download an installer package. |
| - ActiveX                                       | Install module(s) below in the listed sequence. Platforms<br>supported: Windows Desktop                                                                   |
| 🔽 - Java Detection                              | AnyConnect VPN                                                                                                    |
| 🗌 - Java                                        | Alternatively, <u>retry</u> the automatic installation.                                                                                                   |
| - Download                                      |                                                                                                    |
| Connected                                       |                                                                                                    |
|                                                 | Help Download                                                                                                    |

## 3.2 - ACCESO CONSOLA DE ADMINISTRACIÓN

Una vez dentro de la VPN, abrimos un navegador (Google Chrome preferentemente), y colocamos la URL provista por IPLAN (<u>https://iplancloud.iplan.com.ar</u>). Deberíamos ver una pantalla como la presentada a continuación:

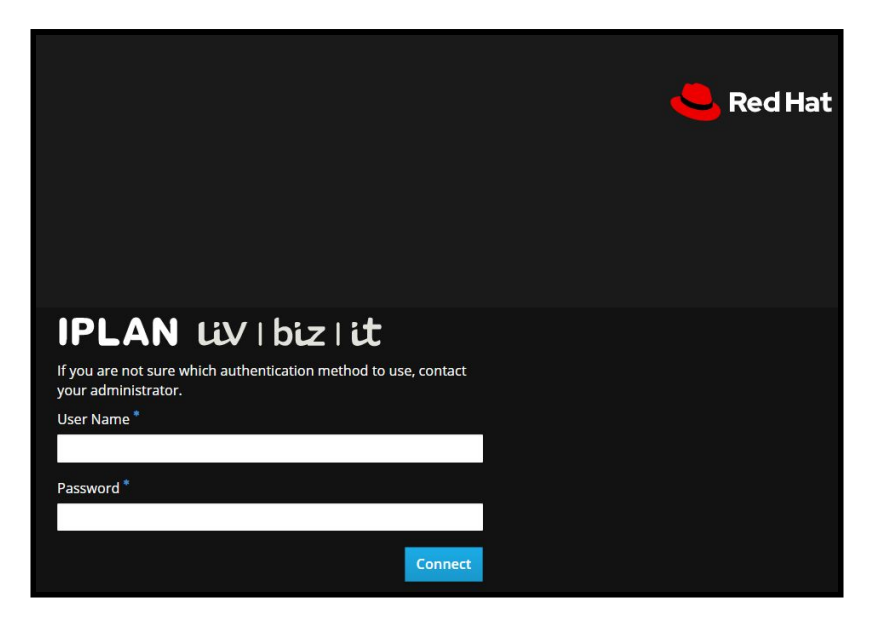

Tras acceder a la URL de IPLAN Cloud e introducir el nombre de usuario y contraseña facilitado por IPLAN, encontrará una pantalla similar a la siguiente:

# IPLANit

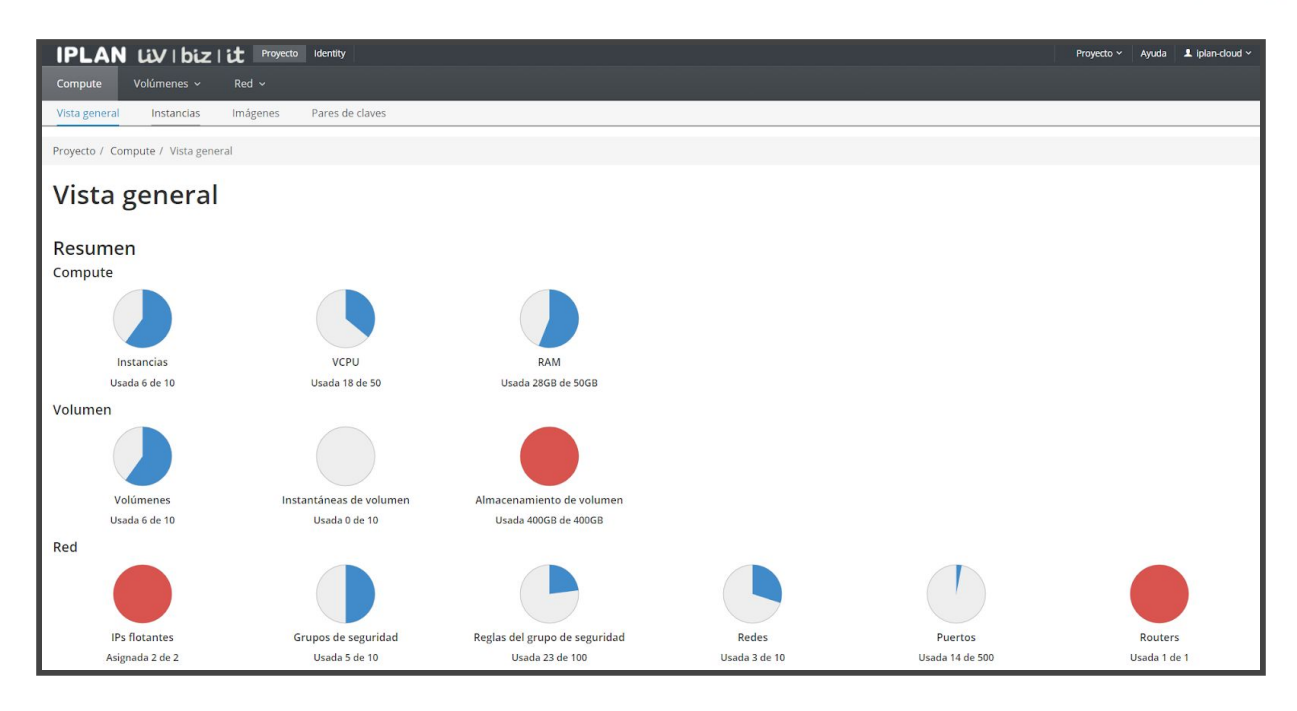

Como se puede observar en la imagen, IPLAN Cloud presenta una interfaz web que distribuye las funcionalidades del sistema en tres pestañas principales:

- CÓMPUTO:
  - Vista General: Página de acceso que muestra un sumario de los recursos contratados y el uso de los mismos.
  - o Instancias: Muestra las máquinas virtuales del entorno y permite administrar las mismas.
  - Imágenes: Acceso a las imágenes presentadas al proyecto, tanto públicas (provistas por IPLAN) como propias del proyecto.
  - Pares de Claves: Es el lugar donde se almacenan las llaves públicas.
- VOLÚMENES:
  - Volúmenes: Acceso a los volúmenes generados en el proyecto, tanto los correspondientes a los datos del SO como los volúmenes de datos.
  - Instantáneas: Donde se muestran todas las instantáneas creadas.
  - **Grupos:** Aquí se pueden ver y crear grupos de discos
  - o Grupos de Instantáneas: Donde se podrán ver y editar grupos de Instantáneas.
- REDES:
  - Topología de red: En esta sección veremos el diseño de la red creada.
  - o Redes: Muestra las redes internas y externas creadas.
  - **Routers:** Encontraremos los routers creados.
  - o Grupos de seguridad: Se podrá visualizar los Grupos de seguridad creados.
  - o IPs flotantes: Muestra un listado de las IPs flotantes que asignada.

# 4 - CONFIGURACIÓN INICIAL

El objetivo de este manual es ofrecer un primer acercamiento a las principales funcionalidades de IPLAN Cloud y no tanto el profundizar en las múltiples posibilidades de configuración que ofrece.

### 4.1 - CAMBIO DE IDIOMA

Paso 1 - Para cambiar el idioma se deberá acceder al desplegable a la derecha del Nombre de usuario.

| IPLAN   | liv   biz | Project Identity | Project ~ | Help 👤 iplan-cloud 🗸 |
|---------|-----------|------------------|-----------|----------------------|
| Compute | Volumes ~ | Network ~        |           |                      |

Paso 2 - Luego Presionar "Settings"

| Help            | 👤 iplan-cloud 🗸 |  |  |  |  |
|-----------------|-----------------|--|--|--|--|
| Settings        |                 |  |  |  |  |
| Change Password |                 |  |  |  |  |
| Sign Out        | 1               |  |  |  |  |

Paso 3 - En "Language", seleccionar el idioma deseado y presionar "Save".

| IPLAN UV   biz   it Project Identity Project Project ~   | Help 💄 iplan-cloud 🗸 |
|----------------------------------------------------------|----------------------|
| Settings                                                 | Settings             |
| Une Carlier Charge Deserved                              | Change Password      |
| User Settings Change Password                            | Sign Out             |
| Settings / User Settings                                 |                      |
| User Settings                                            |                      |
| Language *                                               |                      |
| Español (es)                                             | ~                    |
| Timezone *                                               |                      |
| UTC -03:00: Argentina (Buenos Aires) Time                | ~                    |
| Items Per Page * 😡                                       |                      |
| 20                                                       | *                    |
| Log Lines Per Instance * 😡                               |                      |
| 35                                                       | -                    |
| Description:<br>Modify dashboard settings for your user. | Save                 |

## 4.2 - PASOS PARA CREAR LAS MÁQUINAS VIRTUALES (INSTANCIAS)

Si bien hay diversas formas de crear una máquina virtual, en este manual se explicará la forma más utilizada y recomendada, en la que primero se genera un volumen para el SO y luego a partir del mismo la máquina virtual.

Analicemos el proceso a seguir para crear un volumen de SO desde cero:

**Paso 1.-** Seleccionar Volúmenes (Sección en Gris), clic en la opción Volúmenes y luego el Botón de "Crear Volumen".

| IPLA       | NUVI                       | bizi      | Proyec | to Iden | tity    |                              |                |          | Proyecto 🗸 | Ayuda              | ⊥ iplan-cloud ∽ |
|------------|----------------------------|-----------|--------|---------|---------|------------------------------|----------------|----------|------------|--------------------|-----------------|
| Compute 💊  | <ul> <li>Volúme</li> </ul> | enes F    | Red ~  |         |         |                              |                |          |            |                    |                 |
| Volúmenes  | Instantá                   | neas      | Grupos | Grou    | o Snaps | shots                        |                |          |            |                    |                 |
| Proyecto / | Volúmenes / \              | /olúmenes |        |         |         |                              |                |          |            |                    |                 |
| Volú       | mene                       | S         |        |         |         |                              |                |          |            |                    |                 |
|            |                            |           |        |         |         | Filtrar                      | Q              | + Crear  | volumen 두  | <b>±</b> Aceptar 1 | ransferencia    |
| Nombre     | Descripción                | Tamaño    | Estado | Group   | Тіро    | Asociado a                   | Zona de Dispon | ibilidad | Arrancable | Cifrado            | Acciones        |
|            |                            |           |        |         | No ha   | ay <mark>í</mark> tems que m | ostrar.        |          |            |                    |                 |

Paso 2.- Completar datos sobre el volumen a crear:

| Crear volumen                    |    |                                                              | ×                     |
|----------------------------------|----|--------------------------------------------------------------|-----------------------|
| Nombre del volumen               |    |                                                              |                       |
| vol-win16-ws                     |    | Descripción:                                                 |                       |
| Descripción                      |    | Los volúmenes son dispositiv<br>pueden asociar a instancias. | vos de bloques que se |
| Web Server IIS                   |    | Descripción del<br>Volumen:                                  | Tipo de               |
|                                  | 11 | Tier0                                                        |                       |
| Origen del volumen               |    | No description available.                                    |                       |
| Imagen                           | •  | Límites del volu                                             | imen                  |
| Utilizar una imagen como origen* |    | Gibibytes total                                              | 0 de 1.000 GiB Usados |
| windows-2016std-64.0 (5,7 GB)    | •  | Némero de velúmenos                                          | 0 do 10 Urada         |
| Тіро                             |    |                                                              | 0 DE 10 USaua         |
| Tier0                            | •  |                                                              |                       |
| Tamaño (GiB) *                   |    |                                                              |                       |
| 40                               | *  |                                                              |                       |
| Zona de Disponibilidad           |    |                                                              |                       |
| nova                             | •  |                                                              |                       |
| Group 😧                          |    |                                                              |                       |
| No group                         | •  |                                                              |                       |
|                                  |    |                                                              |                       |
|                                  |    | Can                                                          | icelar Crear volumen  |

- Nombre del volumen: Nombre con el que vamos a identificar al volumen.
- **Descripción:** Una descripción con información sobre el volumen.
- Origen de volumen: Seleccionamos la opción de "Imagen"
- Utilizar una imagen como origen: Seleccionamos un template de SO provisto por IPLAN.
- **Tipo:** Seleccionamos el tipo de Storage a utilizar para el mismo. En IPLAN Cloud todo el almacenamiento es del tipo Tier 0 (recomendado para aplicaciones que demanden alto rendimiento).
- **Tamaño:** Dejamos la opción por defecto a menos que queramos agrandar el espacio del disco del SO. (no recomendado)
- Zona de disponibilidad: Dejamos la opción por defecto.
- Grupo: Seleccionar el grupo o dejarlo por defecto.

Paso 3.- Seleccionamos el botón de "Crear Volumen" para crear el mismo.

**Paso 4.-** Una vez finalizada la creación el mismo deberá figurar con un estado de "disponible" como se vé en la imagen (\*):

| IPL     | AN L             | iV   biz          | l it Pro | oyecto Identi | ty                     |       |               |                           | F              | Proyecto 🗸 | Ayuda    | 👤 iplan-cloud 🗸 |
|---------|------------------|-------------------|----------|---------------|------------------------|-------|---------------|---------------------------|----------------|------------|----------|-----------------|
| Compu   | ute ~            | Volúmenes         | Red 🗸    |               |                        |       |               |                           |                |            |          |                 |
| Volúm   | enes             | Instantáneas      | Grupos   | Group         | Sn <mark>a</mark> psho | ts    |               |                           |                |            |          |                 |
| Proyect | o / Volúme       | enes / Volúme     | nes      |               |                        |       |               |                           |                |            |          |                 |
| Vo      | lúme             | enes              |          |               |                        |       |               |                           |                |            |          |                 |
|         |                  |                   |          | Filtrar       |                        |       | Q             | + Crear volumen           | ≓ Aceptar Tran | sferencia  | 💼 Elimir | nar Volúmenes   |
| Displa  | ying 1 item      |                   |          |               |                        |       |               |                           |                |            |          |                 |
|         | Nombre           | Descripción       | Tamaño   | Estado        | Group                  | Тіро  | Asociado<br>a | Zona de<br>Disponibilidad | Arrancable     | Cifrado    | Accione  | 5               |
|         | vol-win16<br>-ws | Web Server<br>IIS | 40GiB    | Disponible    | -                      | Tier0 |               | nova                      | Sí             | No         | Editar   | /olumen 💌       |
| Displa  | ying 1 item      |                   |          |               |                        |       |               |                           |                |            |          |                 |

\* En el caso que el estado sea "Error", eliminar el mismo y volver a crearlo. Si la falla persiste, abrir un caso para que el Soporte de IPLAN lo solucione.

Paso 5.- Seleccionamos la opción de "Cómputo", "Instancias" y luego la opción de "Lanzar instancia":

| IPLAN                     | Liv   biz   i       | Proyecto       | Identity        |                  |             |                           | Proyecto ~ | Ayuda   | ⊥ iplan-cloud ~ |
|---------------------------|---------------------|----------------|-----------------|------------------|-------------|---------------------------|------------|---------|-----------------|
| Compute                   | Volúmenes ~         | Red ~          |                 |                  |             |                           |            |         |                 |
| Vista general             | Instancias          | Imágenes       | Pares de claves |                  |             |                           |            |         |                 |
| Proyecto / Com            | pute / Instancias   |                |                 |                  |             |                           |            |         |                 |
| Instan                    | cias                |                |                 |                  |             |                           |            |         |                 |
|                           |                     |                |                 | ID de insta      | ancia = 🔹   |                           | Filtrar    | 🔒 La    | nzar instancia  |
| Nombre de la<br>instancia | Nombre de<br>imagen | ela Dire<br>IP | ección Sabor    | Par de<br>claves | Estado      | Zona de<br>Disponibilidad | Tarea Es   | tado Ag | ge Acciones     |
|                           |                     |                | No              | hay ítems qu     | ie mostrar. |                           |            |         |                 |

Paso 6.- Completamos la opción de "Nombre de la instancia" y seleccionamos "Próximo"

IMPORTANTE: El nombre de la instancia NO puede contener puntos o caracteres especiales.

| Lanzamiento de insta                     | ncia                                                                                                    | ×                                                                                    |
|------------------------------------------|----------------------------------------------------------------------------------------------------|--------------------------------------------------------------------------------------|
| Detalles<br>Fuente *                     | Proporcione el nombre de host inicial de la instancia, la<br>donde se implementará y el recuento de instancias. Aur<br>crear varias instancias con la misma configuración.<br>Nombre de instancia * | zona de disponibilidad<br>nente el recuento para<br>Instancias totales<br>(100 máx.) |
| Redes                                    | Descripción                                                                                                    | 1%                                                                                   |
| Puertos de red<br>Grupos de<br>seguridad | Zona de disponibilidad                                                                                                    | 0 Uso actual<br>1 Adicional<br>99 Restante                                           |
| Par de claves                            | Contar *                                                                                                    |                                                                                      |
| Grupos de<br>servidores                  |                                                                                                    |                                                                                      |
| Sugerencias para el<br>programador       |                                                                                                    |                                                                                      |
| Metadatos                                |                                                                                                    |                                                                                      |
| X Cancelar                               | < Espalda próximo >                                                                                                    | 📤 Lanzamiento de instancia                                                           |

**Paso 7.-** Seleccionamos la opción de "Volumen" en "Seleccione un origen de arranque" y luego seleccionamos el "+" en el volumen creado en el paso anterior:

| Lanzamiento de insta              | ancia                                                                                                    | ×        |
|-----------------------------------|----------------------------------------------------------------------------------------------------|----------|
| Detalles<br>Fuente *              | El origen de la instancia es la plantilla que se utiliza para crear una instancia.<br>Puede usar una imagen, una instantánea de una instancia (instantánea de<br>imagen), un volumen o una instantánea de volumen (si está habilitado). Tambié<br>puede optar por utilizar el almacenamiento persistente creando un nuevo<br>volumen. | n        |
| Sabor *                           | Seleccionar fuente de arranque Eliminar volumen en instancia                                                                                                    |          |
| Redes                             | Volume V                                                                                                    |          |
| Puertos de red                    | si No                                                                                                    |          |
| Grupos de<br>seguridad            | Asignado<br>Nombre Descripción Talla Tipo Zona de disponibilidad                                                                                                    |          |
| Par de claves                     | Seleccione un artículo de los artículos disponibles a continuación                                                                                                    |          |
| Configuración                     | ✓ Disponible ① Seleccion                                                                                                    | e uno    |
| Grupos de                         | Q Haga clic aquí para filtros o búsqueda de texto completo.                                                                                                    | ×        |
| servidores<br>Sugerencias para el | Nombre Descripción Talla Tipo Zona de<br>disponibilidad                                                                                                    |          |
| programador<br>Metadatos          | <ul> <li>vol-win16- Servidor web<br/>ws IIS</li> <li>40 GB qcow2 estrella nueva</li> </ul>                                                                                                    | <b>^</b> |
| × Cancelar                        | < Espalda próximo >                                                                                                    | ncia     |

Paso 8.- Una vez seleccionado deberá figurar en el recuadro de "Asignado" como se vé en la imagen:

| Lanzamiento de insta               | incia                                                                                                    |                                                              |          |          |                           | ×   |  |  |  |  |  |  |
|------------------------------------|----------------------------------------------------------------------------------------------------|--------------------------------------------------------------|----------|----------|---------------------------|-----|--|--|--|--|--|--|
| Detalles                           | El origen de la instancia es la plantilla que se utiliza para crear una instancia.<br>Puede usar una imagen, una instantánea de una instancia (instantánea de<br>imagen), un volumen o una instantánea de volumen (si está habilitado). También<br>puede optar nor utilizar a la marcenamiento persistente creando un puevo |                                                              |          |          |                           |     |  |  |  |  |  |  |
| Fuente                             | puede optar por utilizar el almacenamiento persistente creando un nuevo<br>volumen.                                                                                                    |                                                              |          |          |                           |     |  |  |  |  |  |  |
| Sabor *                            | Seleccionar fuente o                                                                                                    | Seleccionar fuente de arranque Eliminar volumen en instancia |          |          |                           |     |  |  |  |  |  |  |
| Redes                              | Volume                                                                                                    |                                                              |          | liminar  |                           |     |  |  |  |  |  |  |
| Puertos de red                     |                                                                                                    |                                                              |          | SI       | NO                        | _   |  |  |  |  |  |  |
| Grupos de                          | Asignado                                                                                                    |                                                              |          |          |                           |     |  |  |  |  |  |  |
| seguridad                          | Nombre [                                                                                                    | Descripción T                                                | alla T   | ipo      | Zona de<br>disponibilidad |     |  |  |  |  |  |  |
| Par de claves                      | vol-win16-w S                                                                                                    | ervidor web 4                                                | 0        |          | astralla pueva            |     |  |  |  |  |  |  |
| Configuración                      | s II                                                                                                    | IS G                                                         | iB q     | lcow5    | estrella fideva           |     |  |  |  |  |  |  |
| Grupos de                          | ✓ Disponible                                                                                                    | D                                                            |          |          | Seleccione                | uno |  |  |  |  |  |  |
| Servidores                         | Q Haga clic aqu                                                                                                    | í para filtros o búso                                        | lueda de | texto co | ompleto.                  | ×   |  |  |  |  |  |  |
| Sugerencias para el<br>programador | Nombre De                                                                                                    | escripción Ta                                                | lla 1    | Тіро     | Zona de disponibilidad    |     |  |  |  |  |  |  |
| Metadatos                          | No hay elementos disponibles                                                                                                    |                                                              |          |          |                           |     |  |  |  |  |  |  |
|                                    |                                                                                                    |                                                              |          |          |                           |     |  |  |  |  |  |  |
| × Cancelar                         |                                                                                                    | < Espalda                                                    | próxi    | mo >     | Lanzamiento de instan     | cia |  |  |  |  |  |  |

**Paso 9.-** Seleccionamos el botón de la flecha en el tamaño de la Máquina Virtual que deseamos dentro de los sabores ofrecidos por IPLAN, los cuales son combinaciones entre CPU y Memoria RAM.

| Lanzamiento de insta | incia                                                                                                    |       |      |                |         | ×       |  |  |  |  |  |  |
|----------------------|----------------------------------------------------------------------------------------------------|-------|------|----------------|---------|---------|--|--|--|--|--|--|
| Detalles             | Detalles Flavors administra el tamaño de la capacidad de procesamiento, memoria y<br>almacenamiento de la instancia. |       |      |                |         |         |  |  |  |  |  |  |
| Fuente               | ente Asignado                                                                                                    |       |      |                |         |         |  |  |  |  |  |  |
| Sabor                | Nombre                                                                                                    | VCPUS | RAM  | Disco total    | Público |         |  |  |  |  |  |  |
| Redes                | > i1.small-4vCPU.4GB                                                                                                 | 4     | 4 GB | 0 GB           | si      | •       |  |  |  |  |  |  |
| Puertos de red       | ✓ Disponible 18                                                                                                    |       |      |                | Selecci | one uno |  |  |  |  |  |  |
| Grupos de            | Q Haga clic aquí para filtros o búsqueda de texto completo.                                                          |       |      |                |         |         |  |  |  |  |  |  |
| seguridad            | Nombre                                                                                                    | VCPUS | RAM  | Disco<br>total | Público |         |  |  |  |  |  |  |
| Configuración        | > i1.nano-1vCPU.1GB                                                                                                  | 1     | 1 GB | 0 GB           | si      | •       |  |  |  |  |  |  |
| Grupos de            | > i2.nano-1vCPU.2GB                                                                                                  | 1     | 2 GB | 0 GB           | si      | •       |  |  |  |  |  |  |
| Sugarancias para al  | > i1.micro-2vCPU.2GB                                                                                                 | 2     | 2 GB | 0 GB           | si      | •       |  |  |  |  |  |  |
| programador          | > i3.nano-1vCPU.4GB                                                                                                  | 1     | 4 GB | 0 GB           | si      | 1       |  |  |  |  |  |  |
| Metadatos            | > i2.micro-2vCPU.4GB                                                                                                 | 2     | 4 GB | 0 GB           | si      | •       |  |  |  |  |  |  |
|                      | > i3.micro-2vCPU.8GB                                                                                                 | 2     | 8 GB | 0 GB           | si      | •       |  |  |  |  |  |  |

# IPLANit

**Paso 10.-** Al igual que en el paso anterior, seleccionamos la red a la que conectaremos la máquina virtual eligiendo la misma con el "+" para que aparezca en el cuadro de Allocated:

| Lanzamiento de insta               | ncia          |                        |                 |                             | ×                    |
|------------------------------------|---------------|------------------------|-----------------|-----------------------------|----------------------|
| Detalles                           | Las redes p   | roporcionan los c      | anales de com   | unicación para instanc      | tias en la nube.     |
| Fuente                             | ✓ Asigna      | ado 🚺 Selec            | cione las redes | s de las que se enume       | eran a continuación. |
| Sabor                              |               | Red                    | Compartido      | Estado de<br>administración | Estado               |
| Redes                              | <b>\$</b> 1 > | net-lan-iplancl<br>oud | No              | Arriba                      | Activo 🖌             |
| Puertos de red                     | ✓ Dispor      | nible 🕕                |                 | Seleccior                   | ne al menos una red  |
| Grupos de<br>seguridad             | Q Haga        | a clic aquí para filt  | ros o búsqueda  | de texto completo.          | ×                    |
| Par de claves                      | Red           | Compartido             | Estado de       | e administración            | Estado               |
| Configuración                      |               | 1                      | No hay element  | tos disponibles             |                      |
| Grupos de<br>servidores            |               |                        |                 |                             |                      |
| Sugerencias para el<br>programador |               |                        |                 |                             |                      |
| Metadatos                          |               |                        |                 |                             |                      |
| × Cancelar                         |               | < E                    | Espalda         | óximo > 🕒 Lanza             | miento de instancia  |

**Paso 11.-** Finalmente damos "siguiente" en el resto de las opciones dejando la configuración por defecto, o directamente seleccionamos la opción "Lanzar instancia":

| Lanzamiento de insta               | incia                                            |                                                 |                                                            | ×      |
|------------------------------------|--------------------------------------------------|-------------------------------------------------|------------------------------------------------------------|--------|
| Detalles                           | Las redes proporcionan los o<br>Asignado   Selec | anales de comunicació<br>cione las redes de las | on para instancias en la nube<br>que se enumeran a continu | ación. |
| Fuente                             | Red                                              | Compartido Estad<br>admir                       | o de Estado<br>nistración                                  |        |
| Redes                              | ◆1 > net-lan-iplancl<br>oud                      | No Arriba                                       | a Activo                                                   | •      |
| Puertos de red                     | ✔ Disponible 🕕                                   |                                                 | Seleccione al menos u                                      | na red |
| Grupos de<br>seguridad             | Q Haga clic aquí para filt                       | ros o búsqueda de texto                         | ) completo.                                                | ×      |
| Par de claves                      | Red Compartido                                   | Estado de admin                                 | iistración Estado                                          |        |
| Configuración                      | /                                                | No hay elementos dispo                          | onibles                                                    |        |
| Grupos de<br>servidores            |                                                  |                                                 |                                                            |        |
| Sugerencias para el<br>programador |                                                  |                                                 |                                                            |        |
| Metadatos                          |                                                  |                                                 |                                                            |        |
| × Cancelar                         | <                                                | Espalda próximo >                               | Lanzamiento de insta                                       | ancia  |

# IPLANit

Luego de seguir los pasos, nos encontraremos con que la Máquina Virtual ya se encuentra creada y en estado "Activa".

| Proye      | cto / Compu                  | t <mark>e / I</mark> nstand | cias            |                        |                  |        |   |                          |          |           |                |         |                |   |
|------------|------------------------------|-----------------------------|-----------------|------------------------|------------------|--------|---|--------------------------|----------|-----------|----------------|---------|----------------|---|
| Instancias |                              |                             |                 |                        |                  |        |   |                          |          |           |                |         |                |   |
|            |                              |                             | ID de in:       | stancia = 🔹            |                  |        |   | Filtrar                  | 🔓 Lanzar | instancia | 📋 Eliminar ins | tancias | Más acciones • | • |
| Disp       | laying 1 item                |                             |                 |                        |                  |        |   |                          |          |           |                |         |                |   |
|            | Nombre<br>de la<br>instancia | Nombre<br>de la<br>imagen   | Dirección<br>IP | Sabor                  | Par de<br>claves | Estado |   | Zona de<br>Disponibilida | d Tarea  | Estado    | Age            | Accion  | es             |   |
|            | vm-win16<br>-webserve<br>r   | -                           | 192.168.0.5     | i1.small-<br>4vCPU.4GB | -                | Activo | ſ | nova                     | Ninguno  | Corriendo | 0 minutos      | Crear   | instantánea 🔻  |   |
| Disp       | laying 1 item                |                             |                 |                        |                  |        |   |                          |          |           |                |         |                | 1 |

## 4.3 - ACCESO A LA CONSOLA DE LA INSTANCIA

Haciendo click en el nombre de la Instancia accederemos a una visión general de la misma, en donde se podrá ver información como IP, volúmenes asociados y Grupo de seguridad (Security Group) al que pertenece como también acceso a la consola y registros de la misma.

| IPLAN I                                                                                                    | liV   biz                                                                     | it Pro                                                                     | yecto Ident                                            | ity                                 |  |  |  |  |  |  |  |  |
|----------------------------------------------------------------------------------------------------|-------------------------------------------------------------------------------|----------------------------------------------------------------------------|--------------------------------------------------------|-------------------------------------|--|--|--|--|--|--|--|--|
| Compute V                                                                                                    | olúmenes 🗸                                                                    | Red ~                                                                      |                                                        |                                     |  |  |  |  |  |  |  |  |
| Vista general                                                                                                    | Instancias                                                                    | Imágene                                                                    | s Pare                                                 | s de claves                         |  |  |  |  |  |  |  |  |
| Proyecto / Comp                                                                                                    | ute / Instancias                                                              | / vm-win1                                                                  | 5-webserver                                            | f.                                  |  |  |  |  |  |  |  |  |
| vm-win16-webserver                                                                                                    |                                                                               |                                                                            |                                                        |                                     |  |  |  |  |  |  |  |  |
| Vista general                                                                                                    | Interfaces                                                                    | Log                                                                        | Consola                                                | Registro de acciones                |  |  |  |  |  |  |  |  |
| Nombre<br>ID<br>Descripción<br>ID del proyecto<br>Estado<br>Bloqueada<br>Zona de Disponib<br>Creada<br>Age<br>Especificacior | vm-w<br>bf270<br>-<br>acbd<br>Activ<br>False<br>1lidad nova<br>25 de<br>2 mir | vin16-webse<br>0beb-050f-4<br>3e92053f43<br>o<br>e<br>seseptiembr<br>nutos | erver<br>lb03-9e29-84<br>lafbff56ffe73<br>re de 2020 a | 4892689a3d6<br>3a3d88c<br>las 16:31 |  |  |  |  |  |  |  |  |
| Nombre del sabor<br>ID del sabor<br>RAM<br>VCPU<br>Disco<br>Direcciones IF                                                   | r i1.sm<br>57ef9<br>4GB<br>4 VCI<br>0GB                                       | nall-4vCPU.4<br>98d9-40c9-4<br>PU                                          | 4GB<br>465d-8a9f-38                                    | 3536222bbec                         |  |  |  |  |  |  |  |  |
| net-lan-iplancloud                                                                                                    | d 192.1                                                                       | 168.0.5                                                                    |                                                        |                                     |  |  |  |  |  |  |  |  |
| Grupos de seg                                                                                                    | guridad                                                                       |                                                                            |                                                        |                                     |  |  |  |  |  |  |  |  |
| default                                                                                                    | PERM<br>PERM<br>PERM<br>PERM                                                  | AITIR IPv6 to<br>AITIR IPv4 fr<br>AITIR IPv6 fr<br>AITIR IPv4 to           | o ::/0<br>om default<br>om default<br>o 0.0.0.0/0      |                                     |  |  |  |  |  |  |  |  |

Para abrir una consola vamos a la opción "Consola".

# IPLANit

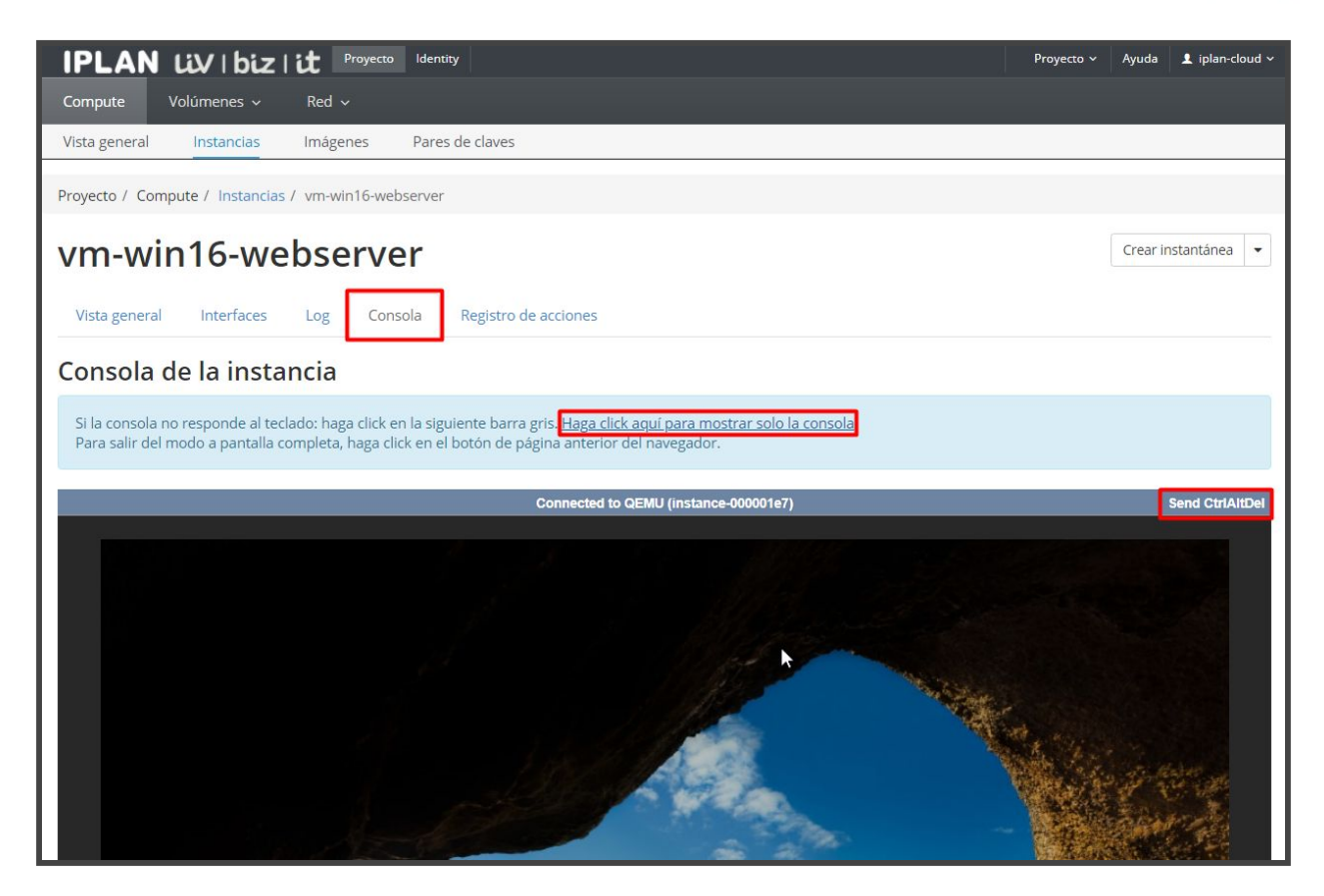

Arriba a la derecha tendremos la opción de enviar un Ctrl+Alt+Del para desbloquear el Windows.

#### 4.4 - ACCIONES SOBRE LA INSTANCIA.

Haciendo click en el combobox de la derecha se desplegarán todas las opciones que se pueden realizar sobre la instancia:

| IPLAN Liv                                                                                                    | biz   it                                          | Proyecto               | ldentity |                              |           |     | Proyecto ~                                                                                                    | Ayuda                                                                                                    | 👤 iplan-cloud 🗸 |  |  |
|----------------------------------------------------------------------------------------------------|---------------------------------------------------|------------------------|----------|------------------------------|-----------|-----|----------------------------------------------------------------------------------------------------|----------------------------------------------------------------------------------------------------|-----------------|--|--|
| Compute Volúme                                                                                                    | nes 🗸 🛛 Rea                                       | d ∽                    |          |                              |           |     |                                                                                                    |                                                                                                    |                 |  |  |
| Vista general Insta                                                                                                    | ancias Imá                                        | igenes                 | Pares d  | le claves                    | i         |     |                                                                                                    |                                                                                                    |                 |  |  |
| Proyecto / Compute / I                                                                                                    | nstancias / vm                                    | -win16-web             | server   |                              |           |     |                                                                                                    |                                                                                                    |                 |  |  |
| vm-win16                                                                                                    | -webs                                             | erve                   | r        |                              |           |     |                                                                                                    | Crear in                                                                                                    | nstantánea 👻    |  |  |
|                                                                                                    | WCD5                                              |                        |          |                              |           |     | Asociar IP f                                                                                                    | lotante                                                                                                    |                 |  |  |
| Vista general Inte                                                                                                    | erfaces Log                                       | g Cons                 | ola I    | Registro                     | de accior | nes | Conectar in                                                                                                    | terfaz                                                                                                    |                 |  |  |
| Vista general     Interfaces     Log     Consola     Reg       Nombre     vm-win16-webserver       ID     bf270beb-050f-4b03-9e29-848926       Descripción     -       ID del proyecto     acbd3e92053f43afbff56ffe73a3d8       Estado     Activo       Bloqueada     False       Zona de Disponibilidad     nova       Creada     25 de Septiembre de 2020 a las 16       Age     5 minutos |                                                   |                        |          | 92689a36<br>3d88c<br>s 16:31 | 3d6       |     | Desconecta<br>Editar insta<br>Asociar voli<br>Desasociar<br>Actualizar n<br>Editar grup<br>Edit Port Se<br>Consola<br>Ver log<br>Rescue Inst | Editar instancia<br>Asociar volumen<br>Desasociar volumen<br>Actualizar metadatos<br>Editar grupos de seguridad<br>Edit Port Security Groups<br>Consola<br>Ver log<br>Rescue Instance |                 |  |  |
| Nombre del sabor<br>ID del sabor<br>RAM<br>VCPU<br>Disco<br>Direcciones IP                                                                                                    | i1.small-4v<br>57ef98d9-4<br>4GB<br>4 VCPU<br>0GB | CPU.4GB<br>40c9-465d-8 | a9f-3853 | 36222bb6                     | ec        |     | Pausar Insta<br>Suspender<br>Aislar Instar<br>Redimensio<br>Bloquear In<br>Reiniciar ins                                                     | ancia<br>Instancia<br>Incia<br>Incia<br>Incia<br>Instancia<br>Instancia                                                                                                    | ncia            |  |  |
| net-lan-iplancloud<br>Grupos de segurid                                                                                                    | 192.168.0.<br>ad                                  | 5                      |          |                              |           |     | Reiniciar inr<br>Apagar Inst<br>Reconstruir<br>Eliminar ins                                                                                  | nediatame<br>ancia<br>· instancia<br>tancia                                                                                                    | nte instancia   |  |  |

Pasaremos a detallar las opciones más importantes del menú:

- Asociar IP flotante: Con esta opción asociamos una IP pública a la instancia para poder ser accedida desde Internet.
- Conectar interfaz: Con esta opción conectamos la Instancia a una red ya creada.
- Desconectar interfaz: Con esta opción desconectamos la Instancia de una red a la que esté conectada.
- Editar Instancia: Editar la configuración de la Instancia.
- Asociar Volumen: Agregar volumen a la instancia.
- Desasociar Volumen: Quitar un Volumen de la Instancia.
- Editar grupos de seguridad: Permite editar los Grupos de seguridad.
- Editar Port Security group: Para trabajar con políticas de seguridad por puerto.
- Consola: Para lanzar la consola.
- Ver log: Muestra los registros de la Instancia.
- Pausar instancia: La instancia quedará pausada.
- Suspender instancia: La instancia quedará suspendida.
- Aislar instancia: Apaga la Instancia y libera recursos de la plataforma.
- Reiniciar en caliente la Instancia: Se envía la orden de reiniciar al SO.
- Reiniciar en frío la Instancia: Se fuerza el reinicio sin enviar la orden al SO.
- Apagar Instancia: Se apaga la Instancia pero no se destruye.
- Suprimir Instancia: Se elimina la Instancia y en caso de no tener Backup se pierde su información.

## 4.5 - DATOS DE ACCESO A LOS SISTEMAS OPERATIVOS BRINDADOS POR IPLAN

En todas las imágenes brindadas por IPLAN se deberá acceder con el usuario administrador del Sistema Operativo.

#### Windows: Administrator Linux: root

Para conocer el password por defecto de cada una de las imágenes disponibles se deberán seguir los siguientes pasos:

Paso 1.- Seleccionar en el menú desplegable "Computo" -> "Imágenes":

Paso 2.- Seleccionar la imagen haciendo click en su nombre:

| IPLAN Liv              | I biz I it Proyecto      | Administrador  | Identity  | P                            | royecto ~ | Ayuda     | L dcabral ~ |
|------------------------|--------------------------|----------------|-----------|------------------------------|-----------|-----------|-------------|
| Proyecto ~ Con         | npute Volúmenes ~        | Red 🗸          | Almacén c | le objetos  ~                |           |           |             |
| Vista general Ins      | stancias Imágenes        | Pares de clave | es Gru    | po <mark>de servid</mark> oi | es        |           |             |
| Proyecto / Compute /   | Imágenes                 |                |           |                              |           |           |             |
| Imágene                | S                        |                |           |                              |           |           |             |
| Q Click here for filte | ers or full text search. |                | ×         | + Crear in                   | nagen     | Borrar in | nágenes     |
| Mostrando 20 articulo  | os   Siguiente »         |                |           |                              |           |           |             |
| Propietario            | Nombre <b>^</b>          | Тіро           | Estado    | Visibilidad                  | Protegido |           |             |
| 🗆 🕻 admin              | linux-centos6-64.0       | Imagen         | Activo    | Público                      | Sí        | Inic      | ciar 🔹      |
| 🗆 🕨 admin              | linux-centos7-64.0       | Imagen         | Activo    | Público                      | Sí        | Inic      | ciar 💌      |
| 🗆 🕨 admin              | linux-centos8-64.0       | Imagen         | Activo    | Público                      | Sí        | Inic      | ciar 🔹      |
| 🗆 🖒 admin              | linux-debian10-64.0      | Imagen         | Activo    | Público                      | Sí        | Inic      | ciar 💌      |

**Paso 3.-** Localizar la información que se encuentra en el apartado: "Propiedades Personalizadas" en la opción "Descripción" luego de la palabra "Clave:"

| Propiedades personalizadas |                                                |  |  |  |  |  |  |  |  |  |
|----------------------------|------------------------------------------------|--|--|--|--|--|--|--|--|--|
| Descripción                | Clave: 1planCloud                              |  |  |  |  |  |  |  |  |  |
| os hidden                  | false                                          |  |  |  |  |  |  |  |  |  |
| os_hash_algo               | sha512                                         |  |  |  |  |  |  |  |  |  |
| os_hash_value              | 571c4e8fbc81b3319d9a57a5884e0343d070b35        |  |  |  |  |  |  |  |  |  |
| direct_url                 | file:///var/lib/glance/images/e1654d9a-d91c-4c |  |  |  |  |  |  |  |  |  |
| Etiquetas                  |                                                |  |  |  |  |  |  |  |  |  |
| file                       | /v2/images/e1654d9a-d91c-4c23-b095-45a8bc3     |  |  |  |  |  |  |  |  |  |
| schema                     | /v2/schemas/image                              |  |  |  |  |  |  |  |  |  |
| stores                     | default_backend                                |  |  |  |  |  |  |  |  |  |

# 4.6 - CÓMO REALIZAR UN RESIZE DE LA MÁQUINA VIRTUAL (CAMBIO DE FLAVOR)

Para cambiar el tamaño (flavor) de la máquina virtual se deberán seguir los siguientes pasos:

Paso 1 - Se recomienda realizar el mismo con la máquina virtual apagada correctamente desde el SO.

Paso 2 - Una vez que la máquina virtual se encuentre apagada se deberá seleccionar la opción de resize:

| IP     | LAN (                       | iV   bi:      | z l it 🛛 Pro    | yecto Identity | r                |           |                        |                      |          | Proyecto 🗸         | Ayuda      | ⊥ iplan-cloud ∽            |
|--------|-----------------------------|---------------|-----------------|----------------|------------------|-----------|------------------------|----------------------|----------|--------------------|------------|----------------------------|
| Com    | pute Vo                     | olúmenes ~    | Red ~           |                |                  |           |                        |                      |          |                    |            |                            |
| Vista  | general                     | Instancias    | Imágene:        | Pares o        | de claves        |           |                        |                      |          |                    |            |                            |
| Dresse | ata / Caraa                 |               | 1               |                |                  |           |                        |                      |          |                    |            |                            |
| Proye  | icto / Compt                | ite / instanc | ldS             |                |                  |           |                        |                      |          |                    |            |                            |
| In     | stand                       | ias           |                 |                |                  |           |                        |                      |          |                    |            |                            |
|        | Juante                      | 145           |                 |                |                  |           |                        |                      |          |                    |            |                            |
|        |                             |               | ID de insta     | ncia = 🕶       |                  |           | Filtrar                | 🗅 Lanzar ins         | tancia   | 🛍 Eliminar instanc | ias N      | ∕lás acciones <del>▼</del> |
| Mos    | trando 1 artio              | ulo           |                 |                |                  |           |                        |                      |          |                    |            |                            |
|        | Nombre                      | Nombre        |                 |                | 10.1111.00       |           | docum <b>tala</b> s s  |                      |          |                    |            |                            |
|        | de la                       | de la         | Dirección<br>IP | Sabor          | Par de<br>claves | Estado    | Zona de<br>Disponibili | dad <sup>Tarea</sup> | Estado   | o Age              | Accione    | es                         |
| -      |                             | inagen        |                 |                |                  |           |                        |                      |          |                    |            |                            |
|        | webserver                   | -             | 192.168.0.5     | 4vCPU.4GB      | -                | Apagada 🗬 | nova                   | Ningun               | o Cerrar | 24 minutos         | Iniciar    | Instancia                  |
| Mos    | trando <mark>1</mark> artio | ulo           |                 |                |                  |           |                        |                      |          | Crear instant      | ánea       |                            |
|        |                             |               |                 |                |                  |           |                        |                      |          | Asociar IP flo     | tante      |                            |
|        |                             |               |                 |                |                  |           |                        |                      |          | Desconectar        | interfaz   |                            |
|        |                             |               |                 |                |                  |           |                        |                      |          | Editar instan      | cia        |                            |
|        |                             |               |                 |                |                  |           |                        |                      |          | Actualizar me      | etadatos   |                            |
|        |                             |               |                 |                |                  |           |                        |                      |          | Edit Port Seci     | urity Grou | ups                        |
|        |                             |               |                 |                |                  |           |                        |                      |          | Aislar Instanc     | ia         |                            |
|        |                             |               |                 |                |                  |           |                        |                      |          | Redimension        | ar instan  | cia                        |
|        |                             |               |                 |                |                  |           |                        |                      |          | Bloquear Insta     | ancia      |                            |
|        |                             |               |                 |                |                  |           |                        |                      |          | Reiniciar inme     | ediatamer  | nte instancia              |
|        |                             |               |                 |                |                  |           |                        |                      |          | Reconstruir i      | nstancia   |                            |
|        |                             |               |                 |                |                  |           |                        |                      |          | Eliminar insta     | ncia       |                            |

Paso 3 - Seleccionar del menú desplegable el nuevo tamaño (flavor)

## IPLANit

| Redimensionar instancia                |                                           | ×                      |
|----------------------------------------|-------------------------------------------|------------------------|
| Elección de sabor * Opciones avanzadas |                                           |                        |
| Sabor antiguo                          | Detalle del sabo                          | r                      |
| i1.small-4vCPU.4GB                     | Nombre                                    | i1.medium-8vCPU.8GB    |
| Sabor nuevo * 😡                        | VCPU                                      | 8                      |
| i1.medium-8vCPU.8GB                    | Disco raíz                                | 0 GB                   |
|                                        | Disco efímero                             | 0 GB                   |
|                                        | Total de Disco                            | 0 GB                   |
|                                        | RAM                                       | 8192 MB                |
|                                        | Límites del proye<br>Número de instancias | ecto<br>de Usada       |
|                                        | Número de VCPU                            | de Usada               |
|                                        | Total RAM                                 | de MB Usados           |
|                                        |                                           | Cancelar Redimensionar |

\* Tener en cuenta siempre que se cuente con los recursos necesario para ese nuevo tamaño (esto se podrá comprobar en el apartado de Project Limits:

**Paso 4** - Una vez que se selecciona la opción de resize se procederá a realizar el cambio de máquina virtual solicitado.

**Paso 5** - Una vez finalizado el resize se deberá comprobar que el nuevo tamaño de la VM sea el solicitado y en ese caso validar el cambio.

| Proy                 | ecto / Com                   | pute / Inst               | ancias          |                         |                     |                                              |          |                           |         |          |            |                     |              |       |
|----------------------|------------------------------|---------------------------|-----------------|-------------------------|---------------------|----------------------------------------------|----------|---------------------------|---------|----------|------------|---------------------|--------------|-------|
| In                   | Instancias                   |                           |                 |                         |                     |                                              |          |                           |         |          |            |                     |              |       |
|                      |                              |                           |                 |                         | ID de in            | nstancia = 🔻                                 |          |                           | Filtrar | 🔒 Lanzar | instancia  | Eliminar instancias | Más accior   | nes 🕶 |
| Mostrando 1 articulo |                              |                           |                 |                         |                     |                                              |          |                           |         |          |            |                     |              |       |
|                      | Nombre<br>de la<br>instancia | Nombre<br>de la<br>imagen | Dirección<br>IP | Sabor                   | Par<br>de<br>claves | Estado                                       |          | Zona de<br>Disponibilidad | Tarea   | Estado   | Age        | Acciones            |              |       |
|                      | vm-win1<br>6-webser<br>ver   | -                         | 192.168.0.5     | i1.medium-<br>8vCPU.8GB |                     | Confirmar o revertir<br>redimensionar/migrar | <b>P</b> | nova                      | Ninguno | Cerrar   | 27 minutos | Confirmar redimens  | ionar/migrar | ·     |
| Мо                   | strando 1 ar                 | ticulo                    |                 |                         |                     |                                              |          |                           |         |          |            |                     |              |       |

**Paso 6** - Al finalizar el proceso se deberá iniciar la VM y comprobar que la misma haya tomado correctamente los cambios.

\* Tener en cuenta que en caso que el resize fallara y la instancia quedará en estado de error se deberá eliminar la misma y volver a crearla desde el volumen. (Esto no produce pérdida de datos ya que los mismos se encuentran en el volumen)

## 5 - RED

Desde esta sección podremos visualizar y realizar las diferentes configuraciones de red y seguridad para desplegar nuestro entorno.

Seleccionando en el menú principal la opción de Red veremos:

#### • Topología de red

Podremos visualizar nuestra topología de red con el detalle de recursos asociados a cada una de las redes de nuestro proyecto

#### Redes

Veremos las redes que se encuentran configuradas internas o externas.

#### • Direccionadores/Routers

Podremos ver los routers creados por IPLAN y las redes que tiene asociada el mismo.

#### • Grupos de Seguridad

Desde esta sección podemos crear Grupos de Seguridad a fin de abrir puertos y tráfico desde orígenes particulares, para luego ser asignado a una instancia.

#### IPs Flotantes

En esta solapa, podrá visualizar las ips flotantes que se encuentran configuradas en el proyecto. Las mismas normalmente serán IP's de tipo públicas y permitirán publicar un servidor a Internet.

## 5.1 - TOPOLOGÍA DE RED

Muestra un esquema de la conexión existente en las instancias del proyecto.

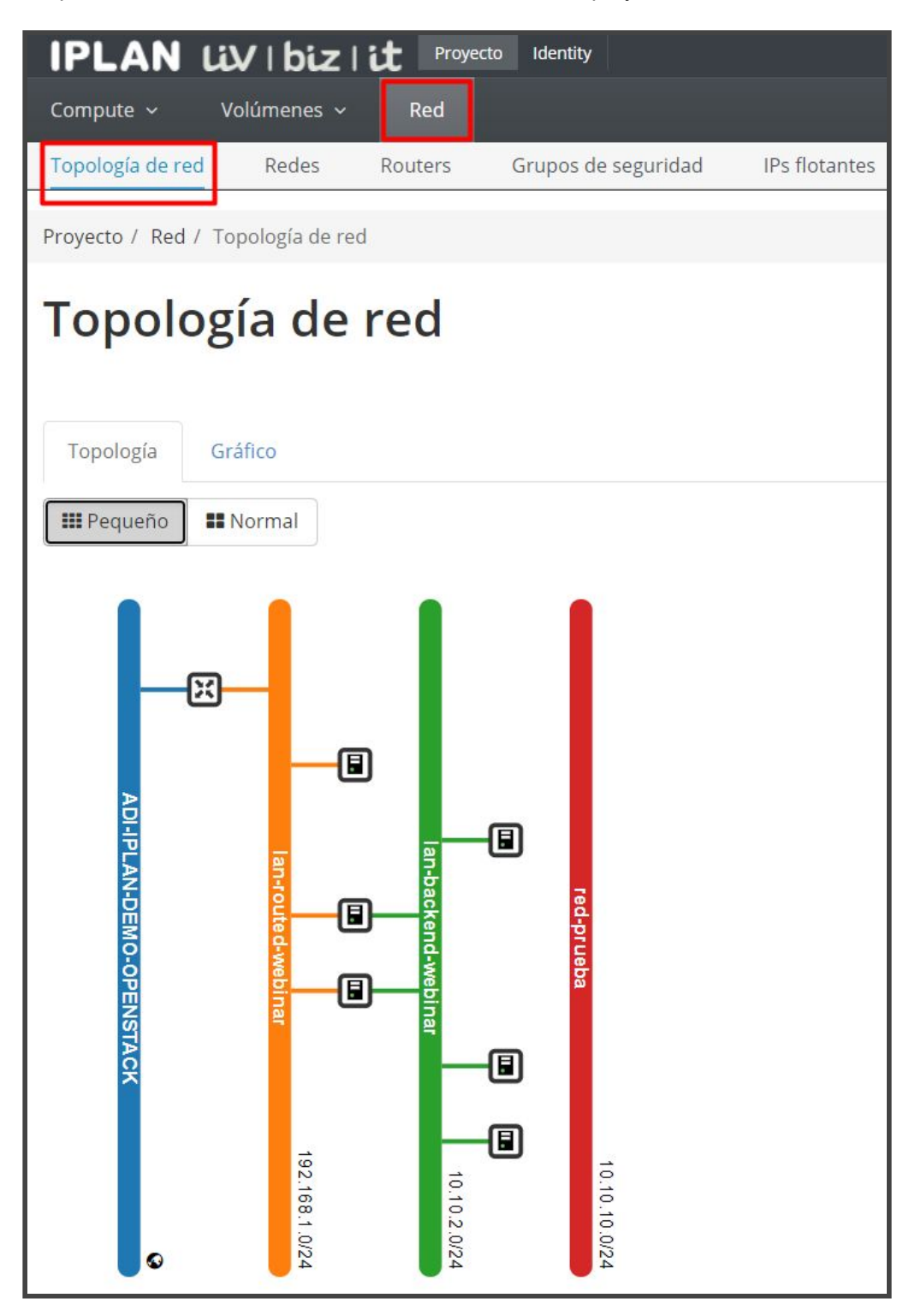

## 5.2 - REDES

Muestra las redes existentes y permite al Cliente crear redes internas para la conexión de las instancias dentro del proyecto.

| IP    | LAN UV I biz                                                     | royecto Identity                           |            |         |        |                             | Proyecto 🗸                | Ayuda  | 💄 iplan-cloud 🗸 |  |  |
|-------|------------------------------------------------------------------|--------------------------------------------|------------|---------|--------|-----------------------------|---------------------------|--------|-----------------|--|--|
| Com   | pute ~ Volúmenes                                                 | ~ Red                                      |            |         |        |                             |                           |        |                 |  |  |
| Торс  | Topología de red Redes Routers Grupos de seguridad IPs flotantes |                                            |            |         |        |                             |                           |        |                 |  |  |
| Proye | Proyecto / Red / Redes                                           |                                            |            |         |        |                             |                           |        |                 |  |  |
| Re    | Redes                                                            |                                            |            |         |        |                             |                           |        |                 |  |  |
|       |                                                                  |                                            | Nombre = 🕶 |         |        | Filt                        | trar + Crear              | red    | Borrar redes    |  |  |
| Mos   | trando 4 articulos                                               |                                            |            |         |        |                             |                           |        |                 |  |  |
|       | Nombre                                                           | Subredes asociadas                         | Compartido | Externa | Estado | Estado de<br>administración | Zonas de<br>Disponibilida | ad Acc | iones           |  |  |
|       | lan-routed-webinar                                               | subnet-webinar 192.168.1.0/24              | no         | no      | Activo | ARRIBA                      | ÷                         | Ed     | litar red 💌     |  |  |
|       | lan-backend-webinar                                              | subnet-lan-backend-webinar<br>10.10.2.0/24 | no         | no      | Activo | ARRIBA                      | -                         | Ec     | litar red 💌     |  |  |
|       | red-prueba                                                       | subnet-red-prueba<br>10.10.10.0/24         | no         | no      | Activo | ARRIBA                      | -                         | Ec     | litar red 💌     |  |  |
|       | ADI-IPLAN-DEMO-OPE<br>NSTACK                                     |                                            | no         | Sí      | Activo | ARRIBA                      | -                         |        |                 |  |  |
| Mos   | trando 4 articulos                                               |                                            |            |         |        |                             |                           |        |                 |  |  |

#### **Redes Externas:**

Las redes externas son redes generadas exclusivamente por IPLAN, las mismas por ejemplo pueden corresponder a un ADI (Acceso Directo a Internet) o un TLS (Vlan punto a punto). Este tipo de redes tienen costo y deben ser previamente contratadas para su disponibilización.

Estas redes salen sin DHCP habilitado por lo que si se hace uso de la misma sin un router de por medio se deberá configurar la IP asignada por la plataforma en el SO.

\* Recordar que las redes externas sólo podrán ser modificadas por los administradores de plataforma (IPLAN), por lo que en caso de borrar la misma o encontrar una configuración errónea se deberá abrir un ticket de soporte.

#### **Redes Internas:**

Las redes internas son redes con direccionamiento privado que pueden ser creadas a demanda dentro del proyecto del cliente.

Para crear una red interna, primero se creará una red y dentro de ella se deberá crear una subred, sobre la cual se deberá configurar el direccionamiento IP a utilizar.

Con este tipo de redes los clientes tienen autonomía para generar la topología de red que más se adecúe a sus necesidades, pudiendo crear tantas redes internas como sean necesarias.

Para que una red de tipo interna pueda tener acceso (salida) a internet tendremos que <u>asociar esta red al</u> router.

## 5.3 - DIRECCIONADORES/ROUTERS

Muestra los routers creados.

| IPLAN Liv   biz          | tit Pro | yecto Identity      |                          | Proyecto ~ Ayuda  | ⊥ iplan-cloud ∽ |  |  |  |  |  |
|--------------------------|---------|---------------------|--------------------------|-------------------|-----------------|--|--|--|--|--|
| Compute ~ Volúmenes      | ~ Red   |                     |                          |                   |                 |  |  |  |  |  |
| Topología de red Redes   | Routers | Grupos de segurida  | d IPs flotantes          |                   |                 |  |  |  |  |  |
| Proyecto / Red / Routers |         |                     |                          |                   |                 |  |  |  |  |  |
| Routers                  |         |                     |                          |                   |                 |  |  |  |  |  |
|                          |         |                     | Nombre del enrutador = • |                   | Filtrar         |  |  |  |  |  |
| Mostrando 1 articulo     |         |                     |                          |                   |                 |  |  |  |  |  |
| Nombre                   | Estado  | Red externa         | Estado o                 | de administración | Acciones        |  |  |  |  |  |
| ROUTER-IPLANCLOUD        | Activo  | ADI-IPLAN-DEMO-OPEN | NSTACK ARRIBA            |                   |                 |  |  |  |  |  |
| Mostrando 1 articulo     |         |                     |                          |                   |                 |  |  |  |  |  |

#### **5.3.1 PRINCIPALES CONCEPTOS DEL ROUTER**

El servicio de Router es un elemento que permite hacer forwarding de los paquetes de datos entre redes. Principalmente provee capacidades de Layer 3 (capa 3) y la posibilidad de hacer NAT (1 a 1). Este recurso posibilita que los servidores de su proyecto conectados a redes internas puedan tener acceso al exterior a través de las redes externas (ADI, TLS).

**SNAT**: El router permite la funcionalidad de realizar SNAT entre las interfaces internas y la interfaz con la red externa (normalmente esta red tendrá ips públicas) asociada al mismo. Mediante esta configuración podremos tener N cantidad de servidores virtuales que si son conectados a la red asignada a la interfaz interna podrán cursar tráfico hacia internet.

**DNAT**: El router no permite la creación de reglas de Destination Nat o Port Forwarding.

**IP PÚBLICA/IP FLOTANTE**: Este concepto no lo encontraremos en esta sección pero esta directamente relacionado. Permite la asignación de una IP Pública a una instancia para lograr realizar un NAT 1 a 1, esto es posible asignando una IP flotante a la instancia a la cual necesitemos publicar servicios a internet. Para asignar una IP Flotante a una instancia, ésta debe tener asignada una red interna que también se encuentre conectada al router.

#### 5.3.2 - ASOCIAR UNA RED INTERNA CON EL ROUTER

**Paso 1.-** Seleccionamos dentro de la opción de Routers el router al que queremos asociar la red interna haciendo click sobre su nombre

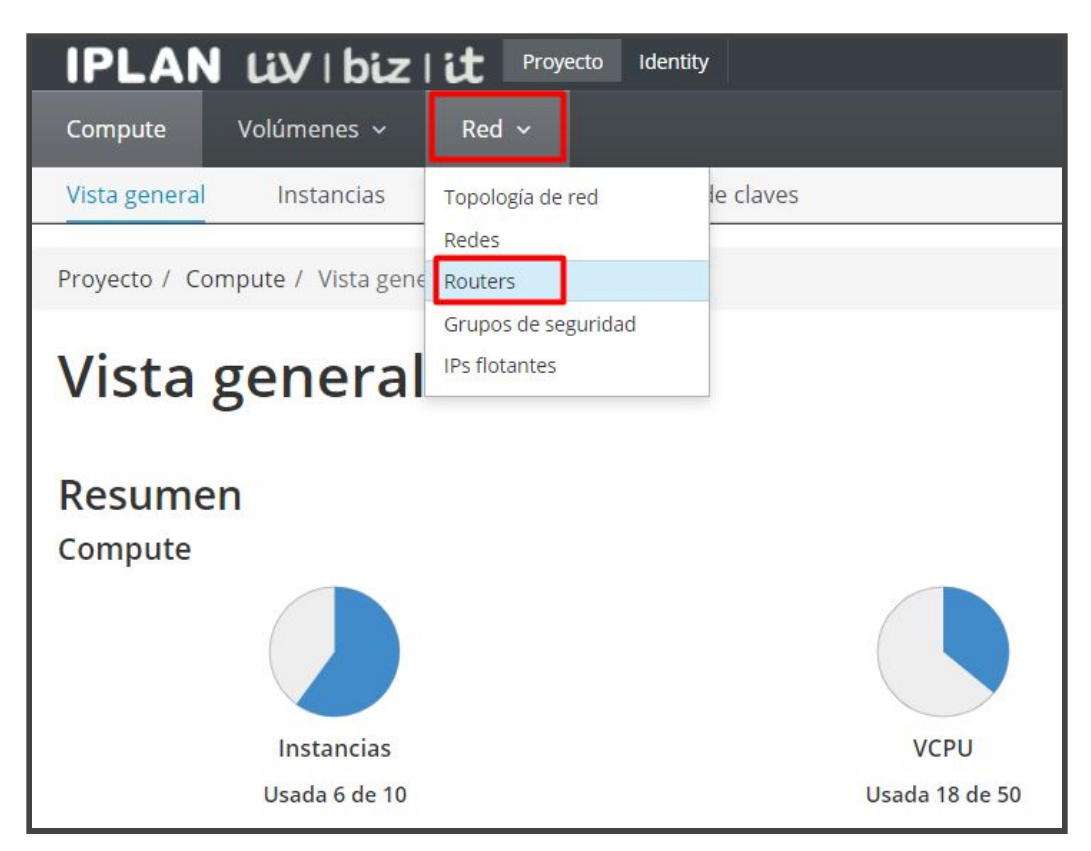

| IPLAN Liv   biz          | it Proyect | o Identity          |               |                          | Proyecto ~ | Ayuda | ⊥ iplan-cloud ~ |  |  |  |
|--------------------------|------------|---------------------|---------------|--------------------------|------------|-------|-----------------|--|--|--|
| Compute ~ Volúmenes ~    | Red        |                     |               |                          |            |       |                 |  |  |  |
| Topología de red Redes   | Routers    | Grupos de seguridad | IPs flotantes |                          |            |       |                 |  |  |  |
| Proyecto / Red / Routers |            |                     |               |                          |            |       |                 |  |  |  |
| Routers                  |            |                     |               |                          |            |       |                 |  |  |  |
|                          |            |                     |               | Nombre del enrutador = • |            |       | Filtrar         |  |  |  |
| Mostrando 1 articulo     |            |                     |               |                          |            |       |                 |  |  |  |
| Nombre                   | Estado     | Red externa         |               | Estado de admini         | stración   |       | Acciones        |  |  |  |
| ROUTER-IPLANCLOUD        | Activo     | ADI-IPLAN-DEMO-C    | PENSTACK      | ARRIBA                   |            |       |                 |  |  |  |
| Mostrando 1 articulo     |            |                     |               |                          |            |       |                 |  |  |  |

Paso 2.- Luego seleccionamos la solapa de "Interfaces" y hacemos click en "Añadir Interfaz"

| Proye | Proyecto / Red / Routers / ROUTER-IPLANCLOUD |                    |        |                  |                          |                     |  |  |  |  |  |
|-------|----------------------------------------------|--------------------|--------|------------------|--------------------------|---------------------|--|--|--|--|--|
| RC    | ROUTER-IPLANCLOUD                            |                    |        |                  |                          |                     |  |  |  |  |  |
| Vis   | a general Interface                          | es Rutas estáticas |        |                  |                          |                     |  |  |  |  |  |
|       |                                              |                    |        |                  | + Añadir interfaz        | Eliminar Interfaces |  |  |  |  |  |
| Mos   | rando <mark>1</mark> articulo                |                    |        |                  |                          |                     |  |  |  |  |  |
|       | Nombre                                       | IPs fijas          | Estado | Тіро             | Estado de administración | Acciones            |  |  |  |  |  |
|       | (fcb6f22f-7b24)                              | • 192.168.1.254    | Activo | Interfaz interna | ARRIBA                   | Eliminar Interfaz   |  |  |  |  |  |
| Mos   | rando 1 articulo                             |                    |        |                  |                          |                     |  |  |  |  |  |

**Paso 3.-** Dentro seleccionamos la red interna a asociar del menú desplegable en la opción de subnet, opcionalmente podemos asignar una ip al puerto a crear (Será el DG de dicha red) y finalmente hacemos click en Submit

| Añadir interfaz                                                                                      | ×                                                                                                    |
|----------------------------------------------------------------------------------------------------|----------------------------------------------------------------------------------------------------|
| Subred *<br>lan-backend-webinar: 10.10.2.0/24 (subnet-la •<br>Dirección IP (opcional)<br>10.10.2.254 | <b>Descripción:</b><br>Puede conectar una subred concreta al router.<br>Si no especifica aquí una dirección IP, se utilizará la<br>dirección IP de la puerta de enlace de la subred<br>seleccionada para la nueva interfaz del router. Si la<br>dirección IP de la puerta de enlace ya se está<br>usando, debe utilizar una dirección diferente del<br>rango de la subred seleccionada. |
|                                                                                                    | Cancelar                                                                                                    |

| Proye | Proyecto / Red / Routers / ROUTER-IPLANCLOUD |            |                 |        |                  |                    |                   |                     |  |  |  |  |
|-------|----------------------------------------------|------------|-----------------|--------|------------------|--------------------|-------------------|---------------------|--|--|--|--|
| RC    | ROUTER-IPLANCLOUD                            |            |                 |        |                  |                    |                   |                     |  |  |  |  |
| Vis   | ta general                                   | Interfaces | Rutas estáticas |        |                  |                    |                   |                     |  |  |  |  |
|       |                                              |            |                 |        |                  |                    | + Añadir interfaz | Eliminar Interfaces |  |  |  |  |
| Mos   | trando 2 artic                               | culos      |                 |        |                  |                    |                   |                     |  |  |  |  |
|       | Nombre                                       |            | IPs fijas       | Estado | Тіро             | Estado de administ | ración            | Acciones            |  |  |  |  |
|       | (cd9d10ac-                                   | a83d)      | • 10.10.2.254   | Abajo  | Interfaz interna | ARRIBA             |                   | Eliminar Interfaz   |  |  |  |  |
|       | (fcb6f22f-7                                  | b24)       | • 192.168.1.254 | Activo | Interfaz interna | ARRIBA             |                   | Eliminar Interfaz   |  |  |  |  |
| Mos   | trando 2 a <mark>rt</mark> io                | culos      |                 |        |                  |                    |                   |                     |  |  |  |  |

#### 5.3.3 - ASIGNACIÓN DE UNA IP FLOTANTE A UNA VM

Habiendo realizado los pasos previos ahora estamos en condiciones de darle a una VM conectada a una red interna acceso a Internet a través de un router utilizando una IP externa que realizará un NAT 1 a 1 a dicha VM

Para lograrlo deberemos seguir los siguientes pasos

**Paso 1.-** Desde el menú de "Instances" haciendo click en el menú desplegable de acciones de la instancia a conectar a Internet seleccionamos la opción de "Associate Floating IP"

|       | LAN                             | ιίγ ∣ b                    | iz∣it      | Proyect      | o Identity          |                     |        |          |                  |                 |         |             | Proyecto ~                       | Ayuda   | ⊥ iplan-cloud ~ |
|-------|---------------------------------|----------------------------|------------|--------------|---------------------|---------------------|--------|----------|------------------|-----------------|---------|-------------|----------------------------------|---------|-----------------|
| Corr  | npute                           | Volúmenes                  | ~ Re       | ed ~         |                     |                     |        |          |                  |                 |         |             |                                  |         |                 |
| Vista | a general                       | Instanci                   | as Im      | ágenes       | Pares o             | de claves           |        |          |                  |                 |         |             |                                  |         |                 |
| Proy  | Proyecto / Compute / Instancias |                            |            |              |                     |                     |        |          |                  |                 |         |             |                                  |         |                 |
| In    | Instancias                      |                            |            |              |                     |                     |        |          |                  |                 |         |             |                                  |         |                 |
|       |                                 |                            |            | ID de inst   | tancia = 🗸          |                     |        |          |                  | Filtrar         | 🔓 Lanza | r instancia | 🛍 Eliminar inst                  | ancias  | Más acciones 🕶  |
| Mo    | strando 6 ar                    | ticulos                    |            |              |                     |                     |        |          |                  |                 |         |             |                                  |         |                 |
|       | Nombre<br>de la<br>instancia    | Nombre<br>de la<br>imagen  | Dirección  | IP Sa        | abor                | Par<br>de<br>claves | Estado |          | Zona d<br>Dispon | le<br>nibilidad | Tarea   | Estado      | Age                              | Accione | ès              |
|       | centos2                         | linux-ce<br>ntos7-6<br>4.0 | 192.168.1. | 127 i1<br>2v | .micro-<br>/CPU.2GB | 2                   | Activo | <b>P</b> | nova             |                 | Ninguno | Corriendo   | 5 días,<br>4 horas<br>Asociar IP | Crear   | instantánea     |

Paso 2.- En la siguiente pantalla completamos las siguientes opciones:

| Gestionar asociaciones de IF                                      | flotantes ×                                                                              |
|-------------------------------------------------------------------|------------------------------------------------------------------------------------------|
| Dirección IP * 190.210. Puerto a asociar * centos2: 192.168.1.127 | Seleccione la dirección IP que quiere asociar con una<br>determinada instancia o puerto. |
|                                                                   | Cancelar                                                                                 |

- **Dirección IP:** Aquí seleccionamos una IP libre o solicitamos una haciendo click en el + y luego seleccionando la red externa a tomar dicha IP.
- Puerto a ser asociado: Seleccionamos el puerto de la vm a conectar a Internet.

Finalmente presionar el botón "Asociar" para asociar dicha IP flotante a la VM.

## A continuación se observa como se ve una VM con una ip flotante asociada.

| IP         | LAN                             | uv I k                     | oiz∣it                | Proy    | ecto Identity          |                         |          |                                                                                                    |                  |                 |         |             | Proyecto ~         | Ayuda   | 1 iplan-cloud ~ |
|------------|---------------------------------|----------------------------|-----------------------|---------|------------------------|-------------------------|----------|----------------------------------------------------------------------------------------------------|------------------|-----------------|---------|-------------|--------------------|---------|-----------------|
| Cor        | npute                           | Volúmenes                  | ~ R                   | ed 🗸    |                        |                         |          |                                                                                                    |                  |                 |         |             |                    |         |                 |
| Vist       | a general                       | Instanc                    | ias Im                | nágenes | Pares (                | de <mark>clav</mark> es | <u>,</u> |                                                                                                    |                  |                 |         |             |                    |         |                 |
| Proy       | Proyecto / Compute / Instancias |                            |                       |         |                        |                         |          |                                                                                                    |                  |                 |         |             |                    |         |                 |
| Instancias |                                 |                            |                       |         |                        |                         |          |                                                                                                    |                  |                 |         |             |                    |         |                 |
|            |                                 |                            |                       | ID de   | instancia = 🕶          |                         |          |                                                                                                    |                  | Filtrar         | 🙆 Lanza | r instancia | 📋 Eliminar inst    | ancias  | Más acciones 🕶  |
| Мо         | strando 6 ar                    | ticulos                    |                       |         |                        |                         |          |                                                                                                    |                  |                 |         |             |                    |         |                 |
|            | Nombre<br>de la<br>instancia    | Nombre<br>de la<br>imagen  | Dirección             | IP      | Sabor                  | Par<br>de<br>claves     | Estado   |                                                                                                    | Zona d<br>Dispon | le<br>nibilidad | Tarea   | Estado      | Age                | Accione | 25              |
|            | centos2                         | linux-ce<br>ntos7-6<br>4.0 | 192.168.1<br>190.210. | .127,   | i1.micro-<br>2vCPU.2GB | -                       | Activo   | se constante da la constante da la constante da la constante da la constante da la constante da la constante da | nova             |                 | Ninguno | Corriendo   | 5 días,<br>4 horas | Crear   | instantánea 💌   |

## **5.4 - SECURITY GROUPS**

#### 5.4.1 - PRINCIPALES CONCEPTOS DEL SECURITY GROUP

El servicio de Security Group es una función que permite reforzar la seguridad entre el equipamiento del Cliente que se encuentra en IPLAN Cloud y el mundo exterior al cual se encuentra conectado por medio de Internet.

El funcionamiento básico consiste en el Filtrado de puertos.

El Cliente podrá configurar tantos Security Group como crea necesario, cada uno con su grupo de reglas asociadas, y podrá especificar a qué VM (Virtual Machine/ Máquina Virtual) o grupo de VMs asociar los mismos.

La plataforma permite a su vez agregar más de un Security Group a una misma VM o grupo de VMs, aunque esta configuración no se recomienda, ya que si no es correctamente configurado el grupo de reglas de un Security Group, puede entrar en conflicto con las reglas de otro Security Group.

#### 5.4.2 - CREACIÓN Y CONFIGURACIÓN DE UN SECURITY GROUP

**Paso 1.-** Una vez que se encuentre dentro de Plataforma IPLAN Cloud, (seguir los pasos descritos en el "Manual de Usuario IPLAN Cloud" en la sección de <u>Documentación</u>) se debe seleccionar dentro del menú RED la opción "Grupos de seguridad".

| IPLAN UV   biz                  | l <b>it</b> Proyecto Identity |                   |
|---------------------------------|-------------------------------|-------------------|
| Compute Volúmenes ~             | Red V                         |                   |
| Vista general Instancias        | Topología de red le claves    |                   |
|                                 | Redes                         |                   |
| Proyecto / Compute / Vista gene | Routers                       |                   |
| and a set                       | Grupos de seguridad           |                   |
| Vista general                   | IPs flotantes                 |                   |
| 0                               |                               |                   |
|                                 |                               |                   |
| Resumen                         |                               |                   |
| Compute                         |                               |                   |
|                                 |                               |                   |
| Instancias                      | VCPU                          | RAM               |
| Usada 1 de 100                  | Usada 8 de 20                 | Usada 8GB de 50GB |

# IPLANit

| IPLAN LIV   biz   it Proyecto Identity         |                  |      | Pri                        | oyecto ~ Ayuda  | L iplan-cloud ∽ |  |  |  |  |  |
|------------------------------------------------|------------------|------|----------------------------|-----------------|-----------------|--|--|--|--|--|
| Compute ~ Volúmenes ~ Red                      |                  |      |                            |                 |                 |  |  |  |  |  |
| Topología de red Redes Routers Grupos de segu  | uridad IPs flota | ntes |                            |                 |                 |  |  |  |  |  |
| Proyecto / Red / Grupos de seguridad           |                  |      |                            |                 |                 |  |  |  |  |  |
| Grupos de seguridad                            |                  |      |                            |                 |                 |  |  |  |  |  |
|                                                | Filtrar          | ٩    | + Crear grupo de seguridad | Eliminar Grupos | s de Seguridad  |  |  |  |  |  |
| Mostrando 1 articulo                           |                  |      |                            |                 |                 |  |  |  |  |  |
| Nombre ID del grupo de seguridad               |                  | De   | escripción                 | Acciones        |                 |  |  |  |  |  |
| □ default 0ca89f4d-6c89-40e0-9a46-98cb2a404284 | 4                | De   | fault security group       | Admini          | istrar reglas   |  |  |  |  |  |
| Mostrando 1 articulo                           |                  |      |                            |                 |                 |  |  |  |  |  |

Todos los Clientes tienen configurado por defecto un Security Group denominado "Default".

Como se aclaró en un principio, se pueden generar más de un Security Group, tal como se ve en la imagen, en donde ya hay creados dos Security Group aparte del Default.

Recomendamos crear un Security Group por instancia desplegada a fin de tener un mejor control del tráfico permitido hacía cada instancia.

**Paso 2.-** Para **configurar/modificar las reglas** de un Security Group, se deberá seleccionar la opción de "Administrar Reglas".

| Proye | cto / Red / Gr      | upos de seguridad                  |         |    |                            |                                |  |  |  |  |  |
|-------|---------------------|------------------------------------|---------|----|----------------------------|--------------------------------|--|--|--|--|--|
| Gr    | Grupos de seguridad |                                    |         |    |                            |                                |  |  |  |  |  |
|       |                     |                                    | Filtrar | Q  | + Crear grupo de seguridad | 💼 Eliminar Grupos de Seguridad |  |  |  |  |  |
| Mos   | trando 1 articul    | 0                                  |         |    |                            |                                |  |  |  |  |  |
|       | Nombre              | ID del grupo de seguridad          |         | De | escripción                 | Acciones                       |  |  |  |  |  |
|       | default             | 0ca89f4d-6c89-40e0-9a46-98cb2a4042 | 84      | De | efault security group      | Administrar reglas             |  |  |  |  |  |
| Mos   | trando 1 articul    | 0                                  |         |    |                            |                                |  |  |  |  |  |

Una vez seleccionada la opción aparecerá la siguiente pantalla, de la cual pasaremos a explicar cada una de las opciones:

| Proyecto / Red / Grupos de seguridad / Administrar Reglas de Gru                                |                                                              |               |              |                  |                      |                           |                 |                   |  |  |  |  |
|-------------------------------------------------------------------------------------------------|--------------------------------------------------------------|---------------|--------------|------------------|----------------------|---------------------------|-----------------|-------------------|--|--|--|--|
| Administrar Reglas de Grupo de Seguridad:<br>default (0ca89f4d-6c89-40e0-9a46-<br>98cb2a404284) |                                                              |               |              |                  |                      |                           |                 |                   |  |  |  |  |
|                                                                                                 |                                                              |               |              |                  |                      |                           | + Agregar regla | 💼 Eliminar Reglas |  |  |  |  |
| Mos                                                                                             | rando 4 artic                                                | ulos          |              |                  |                      |                           |                 |                   |  |  |  |  |
|                                                                                                 | Dirección                                                    | Tipo Ethernet | Protocolo IP | Rango de puertos | Prefijo de IP Remota | Grupo de Seguridad Remoto | Description     | Acciones          |  |  |  |  |
|                                                                                                 | Saliente                                                     | IPv4          | Cualquier    | Cualquier        | 0.0.0/0              |                           | -               | Eliminar Regla    |  |  |  |  |
|                                                                                                 | Saliente                                                     | IPv6          | Cualquier    | Cualquier        | ::/0                 |                           |                 | Eliminar Regla    |  |  |  |  |
|                                                                                                 | Entrante                                                     | IPv4          | Cualquier    | Cualquier        | ,                    | default                   | -               | Eliminar Regla    |  |  |  |  |
|                                                                                                 | Entrante IPv6 Cualquier Cualquier - default - Eliminar Regla |               |              |                  |                      |                           |                 |                   |  |  |  |  |
| Most                                                                                            | Mostrando 4 artículos                                        |               |              |                  |                      |                           |                 |                   |  |  |  |  |

- **Dirección:** Sentido en el que se aplicará la regla, es decir, si la regla será para el tráfico entrante o para el saliente.
- **Tipo Ethernet:** Protocolo a ser aplicada la regla, es decir: IPv4 o IPv6.
- Protocolo IP: Tipo de tráfico a ser aplicada la regla, es decir: ICMP, TCP, UDP o any (todos).
- Rango de Puertos: Rango de puerto/puertos a ser aplicada la regla.
- Prefijo de IP Remoto: Prefijo de IPs en formato CIDR.
- Grupo de Seguridad Remoto: Security Group en el que se encuentren las VMs permitidas

Se deberá tener en cuenta que:

- 1. El tráfico es denegado por defecto y con cada regla que creemos, iremos permitiendo el tráfico deseado.
- 2. Las reglas no podrán modificarse ya que la plataforma sólo permite agregar o borrar las mismas, por lo que, en caso de necesitar modificar una regla, se deberá eliminar y crear una nueva en reemplazo de la anterior.

Paso 3.- Para agregar una nueva regla se deberá seleccionar la opción de "Agregar regla".

| Mos | + Agregar regla Eliminar Reglas |                  |                 |                     |                         |                              |             |                |  |  |
|-----|---------------------------------|------------------|-----------------|---------------------|-------------------------|------------------------------|-------------|----------------|--|--|
|     | Dirección                       | Tipo<br>Ethernet | Protocolo<br>IP | Rango de<br>puertos | Prefijo de IP<br>Remota | Grupo de<br>Seguridad Remoto | Description | Acciones       |  |  |
|     | Saliente                        | IPv4             | Cualquier       | Cualquier           | 0.0.0/0                 |                              | -           | Eliminar Regla |  |  |

Una vez seleccionada la opción, se presentará la siguiente pantalla en donde se deberá configurar dicha regla:

| Agregar regla         | ×                                                                                                    |
|-----------------------|----------------------------------------------------------------------------------------------------|
| Regla *               |                                                                                                    |
| Regla TCP a medida    | <ul> <li>Descripción:</li> </ul>                                                                                                    |
| Descripción 🚱         | Las reglas definen el tráfico permitido a las instancias<br>asociadas al grupo de seguridad. Una regla de un<br>grupo de seguridad contiene tres partes principales: |
| Dirección             | <b>Regla:</b> Puede especificar una plantilla de reglas<br>deseada o usar reglas TCP, UDP e ICMP<br>personalizadas.                                                  |
| Entrante              | <ul> <li>Puerto abierto/Rango de puertos Para las reglas de<br/>TCP y UDP puede optar por abrir un solo puerto o un</li> </ul>                                       |
| Puerto abierto *      | rango de ellos. La opción "Rango de puertos" le<br>proporcionará el espacio para especificar tanto el                                                                |
| Puerto                | <ul> <li>puerto de comienzo como de final del rango. Para las<br/>reglas de ICMP por el contrario debe especificar el tipo</li> </ul>                                |
| Puerto <sup>*</sup> 😡 | y código ICMP en los espacios proporcionados.                                                                                                    |
| 3389                  | Remoto: Debe especificar el origen del tráfico a<br>permitir a través de esta regla. Lo puede hacer bien                                                             |
| Remoto * 😧            | con el formato de un bloque de direcciones IP (CIDR) o<br>especificando un grupo de origen (Grupo de                                                                 |
| CIDR                  | <ul> <li>Seguridad). Al seleccionar un grupo de seguridad como<br/>origen, se permitirá que cualquier instancia de ese</li> </ul>                                    |
| CIDR* @               | grupo de seguridad pueda acceder a cualquier otra instancia a través de esta regla.                                                                                  |
| 0.0.0.0/0             |                                                                                                    |
|                       | Cancelar Añadir                                                                                                    |

Como se ve en la imagen, sólo es posible definir un tipo de acceso remoto por regla, ya sea por nomenclatura CIDR o por Security Group.

**Paso 4.-** La asociación de **un Security Group a una VM (virtual machine)** se puede hacer al momento de la creación de la VM (como se puede ver en el Manual de Usuario IPLAN Cloud), o, en su defecto, a una VM ya creada como se explicará a continuación.

Para esto, debemos seleccionar la Instancia deseada y luego, en el menú desplegable de acciones de la misma, seleccionar la opción "Editar Instancia".

| Proyecto / Compute / Instancias |                           |                              |                 |                         |                  |         |       |              |                 |           |                            |                                                                                            |                         |
|---------------------------------|---------------------------|------------------------------|-----------------|-------------------------|------------------|---------|-------|--------------|-----------------|-----------|----------------------------|--------------------------------------------------------------------------------------------|-------------------------|
| Instancias                      |                           |                              |                 |                         |                  |         |       |              |                 |           |                            |                                                                                            |                         |
|                                 |                           |                              | ID de instancia | = •                     |                  |         | Filtr | ar           | 🚹 Lanzar        | instancia | 🛍 Elim                     | inar instancias                                                                            | Más acciones 👻          |
| Mos                             | trando 1 articul          | 0                            |                 |                         |                  |         |       |              |                 |           |                            |                                                                                            |                         |
|                                 | Nombre de<br>la instancia | Nombre<br>de la<br>imagen    | Dirección<br>IP | Sabor                   | Par de<br>claves | Estado  | Z     | ona<br>Dispo | de<br>nibilidad | Tarea     | Estado                     | Age Ac                                                                                     | ciones                  |
|                                 | vm-win16-w<br>ebserver    | windows-2<br>016std-64.<br>0 | 192.168.0.5     | i1.medium-<br>8vCPU.8GB | -                | Apagada | ⊫° n  | iova         |                 | Ninguno   | Cerrar                     | 3 días 🛛 I                                                                                 | niciar Instancia        |
| Mos                             | trando 1 articul          | 0                            |                 |                         |                  |         |       |              |                 |           | Cr<br>As<br>Cc<br>De<br>Ec | ear instantáne<br>ociar IP flotan<br>onectar interfa<br>esconectar inte<br>litar instancia | a –<br>te<br>z<br>erfaz |

Una vez seleccionada la opción, aparecerá la siguiente pantalla en donde deberemos seleccionar "Grupos de Seguridad".

| Editar instancia                                                                                                    | ×                                                                                                    |
|----------------------------------------------------------------------------------------------------|----------------------------------------------------------------------------------------------------|
| Información * Grupos de seguridad                                                                                                    |                                                                                                    |
| Añade y elimine grupos de seguridad a esta instancia de la                                                                                   | lista de grupos de seguridad disponibles.                                                                                 |
| Warning: If you change security groups here, the change w<br>multiple interfaces on this instance and apply different sec<br>action instead. | vill be applied to all interfaces of the instance. If you have<br>curity groups per port, use "Edit Port Security Groups" |
| Todos los grupos de seguridad Filtrar Q                                                                                                    | Grupos de seguridad de la instancia Q<br>Filtrar                                                                          |
| win16-webserver +                                                                                                    | default -                                                                                                    |
|                                                                                                    | Cancelar Guardar                                                                                                    |

# IPLANit

| Editar instancia                                                                                                    |                                                                                                    |  |  |  |  |  |  |  |
|----------------------------------------------------------------------------------------------------|----------------------------------------------------------------------------------------------------|--|--|--|--|--|--|--|
| Información * Grupos de seguridad                                                                                                    |                                                                                                    |  |  |  |  |  |  |  |
| Añade y elimine grupos de seguridad a esta instancia de la                                                                                     | lista de grupos de seguridad disponibles.                                                                               |  |  |  |  |  |  |  |
| Warning: If you change security groups here, the change wi<br>multiple interfaces on this instance and apply different secu<br>action instead. | ill be applied to all interfaces of the instance. If you have<br>urity groups per port, use "Edit Port Security Groups" |  |  |  |  |  |  |  |
| Todos los grupos de seguridad Filtrar Q                                                                                                    | Grupos de seguridad de la instancia Q<br>Filtrar                                                                        |  |  |  |  |  |  |  |
| default + win16-webserver -                                                                                                    |                                                                                                    |  |  |  |  |  |  |  |
| Cancelar Guardar                                                                                                    |                                                                                                    |  |  |  |  |  |  |  |

\* Recuerde que la plataforma permite a su vez agregar más de un Security Group a una misma VM o grupo de VMs aunque esta configuración no se recomienda, ya que si no es correctamente configurado un grupo de reglas de uno de los Security Group puede entrar en conflicto con el grupo de reglas del otro Security Group.

Recomendamos crear un Security Group por Máquina Virtual.

## 5.5 - IPs FLOTANTES

En esta sección podremos visualizar las ips flotantes que tenemos asignadas a nuestro proyecto.

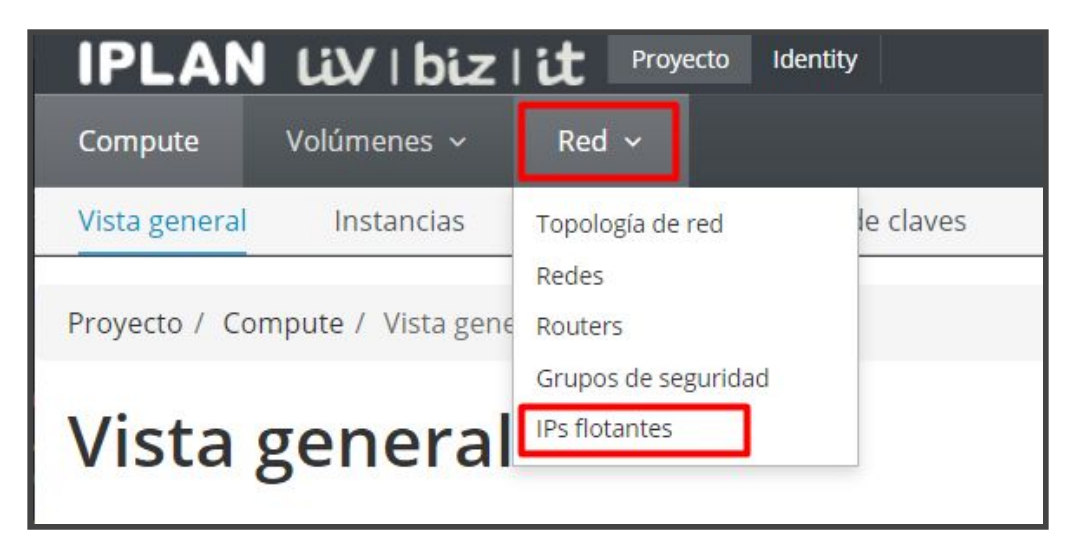

| IPLAN Lix            | /   biz                        | it Proye | cto Identity        |               |  |  |  |  |  |  |  |
|----------------------|--------------------------------|----------|---------------------|---------------|--|--|--|--|--|--|--|
| Compute ~ Vo         | lúmenes ~                      | Red      |                     |               |  |  |  |  |  |  |  |
| Topología de red     | Redes                          | Routers  | Grupos de seguridad | IPs flotantes |  |  |  |  |  |  |  |
| Proyecto / Red / IPs | Proyecto / Red / IPs flotantes |          |                     |               |  |  |  |  |  |  |  |
| IPs flotantes        |                                |          |                     |               |  |  |  |  |  |  |  |
| Mostrando 4 articulo | S                              |          |                     |               |  |  |  |  |  |  |  |
| Dirección IP         | Desc                           | ripción  | Nombre DNS          | DNS Domain    |  |  |  |  |  |  |  |
| 186.1 .2 3           |                                |          |                     |               |  |  |  |  |  |  |  |
| 186.1 .2 . 2         |                                |          |                     |               |  |  |  |  |  |  |  |
| 186.1 .2 . 4         |                                |          |                     |               |  |  |  |  |  |  |  |
| 186.1 .2 . 5         |                                |          |                     |               |  |  |  |  |  |  |  |
| Mostrando 4 articulo | S                              |          |                     |               |  |  |  |  |  |  |  |

## 6 - PREGUNTAS FRECUENTES

#### 1. ¿Qué es IPLAN Cloud y en qué consiste?

IPLAN Cloud brinda un servicio de infraestructura de alto rendimiento, convirtiéndose en la mejor opción para aquellos CLIENTES que desean un entorno que funcionará como contenedor de todos sus servidores virtuales, dando la posibilidad de administrar los recursos contratados a IPLAN de una manera más acorde con sus necesidades, teniendo total control de los mismos.

IPLAN Cloud es una Plataforma que consiste en un conjunto de recursos físicos y lógicos, los cuales basados en la tecnología de virtualización, proveen a los Clientes de una infraestructura tecnológica que le permite a los mismos operar sus aplicaciones de negocio de misión crítica, sin la necesidad de realizar inversiones de capital y delegando en el proveedor de servicio los costos de operación asociados que a un Datacenter con el correspondiente equipamiento de comunicaciones, procesamiento, almacenamiento de datos, alimentación eléctrica ininterrumpida, seguridad y refrigeración de precisión necesarios para lograr una continuidad de servicio necesaria para los mencionados sistemas de misión crítica.

#### 2. ¿En qué consiste la Virtualización de un Servidor?

La Virtualización consiste en alojar un Sistema Operativo completo, como si estuviera instalado en una plataforma de hardware autónoma, pero con la ventaja de estar montado en una plataforma de hardware sumamente robusta que no posee límite de recursos ni puntos únicos de falla.

#### 3. ¿Qué plataformas de Virtualización utiliza IPLAN Cloud?

Actualmente IPLAN Cloud se encuentra sobre la plataforma de virtualización Red Hat OpenStack.

#### 4. ¿Qué documentación y aplicaciones necesito para usar el servicio?

Antes que nada, te recomendamos la lectura del instructivo "Manual de Usuario - IPLAN CLOUD". En este documento encontrarás información sobre los distintos tipos de servidores, métodos de conexión y que aplicaciones se utilizan.

El link donde figura este instructivo es: <u>https://iplan.com.ar/centro-de-ayuda</u>

Para poder conectarse a IPLAN Cloud es necesario contar con los datos de acceso y direcciones del mismo, provistos por IPLAN durante la implementación del servicio. En caso de no contar con los mismos, por favor revise la pregunta 6. ¿Cómo puedo recuperar los datos de acceso?

#### 5. ¿Cómo puedo empezar a utilizar mi servicio?

Antes de utilizar el servicio, te recomendamos ver primero la pregunta 4. ¿Qué documentación y aplicaciones necesito para usar el servicio? para asegurarte que contás con todo lo necesario para ello.

Para conectarte a IPLAN Cloud, te sugerimos seguir los pasos de alguno de los siguientes instructivos, dependiendo la manera en que quieras establecer la conexión:

• Acceso a la VPN

- Acceso consola dentro de VPN
- Acceso por IP Pública vía Escritorio Remoto o SSH

#### 6. ¿Cómo puedo recuperar los datos de acceso a la Consola de Administración?

Durante la implementación del servicio, se envía al usuario un email con los datos de acceso y dirección de la web de administración para IPLAN Cloud que son necesarios para poder conectarse al mismo. En caso de no contar con estos datos podrás gestionar tu reclamo vía Web. Para más información sobre cómo operar con la herramienta de reclamos online, accedé a ayuda sobre gestión de ticket.

#### 7. ¿Cómo puedo cambiar la contraseña de acceso vía VPN?

El cambio de las contraseñas de acceso vía VPN requiere una solicitud vía Web a través de una Gestión Técnica. Normalmente el cambio se realiza dentro de las 96 hs hábiles desde que se solicita el cambio. Para más información sobre cómo operar con la herramienta de reclamos online, accedé a ayuda sobre gestión de ticket.

#### 8. ¿Qué servidores DNS debo configurar en mi Servidores Virtuales?

Los templates presentados en IPLAN Cloud ya tienen configurados los datos de DNS. En caso de haber realizado cambios o haber utilizado otro template a medida los dns de navegación de Iplan a configurar son: 200.69.193.1 y 190.210.156.1 Para más información sobre cómo operar con la herramienta de reclamos online, accedé a ayuda sobre gestión de ticket

#### 9. ¿Cómo puedo reiniciar mi Servidor Virtual?

El Servidor Virtual puede reiniciarse desde la consola web de administración en los servidores de esa plataforma. Para ello, en primera instancia deberás ingresar vía VPN a la web de administración a fin de realizar el reinicio desde la Consola.

Seguí los pasos que se detallan en los siguientes manuales:

- Acceso a la VPN.
- Acceso consola dentro de VPN.

#### 10. ¿Qué licencias puedo usar en IPLAN Cloud?

Para el caso de licencias Microsoft el cliente no podrá hacer uso de licencias personales previamente adquiridas, ya que al tratarse de una plataforma compartida el licenciamiento debe ser a través del modelo de licencias SPLA únicamente.

Para el caso de sistemas operativos Windows, es necesario adquirir una licencia adicional original de Microsoft por procesador. En sistemas operativos GNU/Linux no es necesario licenciarlos cuando se tratase de un sistema operativo de código abierto y GPL (General Public License). En el caso de los sistemas operativos Red Hat el cliente podrá utilizar una licencia propia.

Para el caso de sistemas operativos y/o aplicaciones de Microsoft que requieran licenciamiento, el cliente deberá contratar las licencias en forma conjunta a la adquisición del IPLAN Cloud, por medio de un abono mensual adicional a IPLAN.